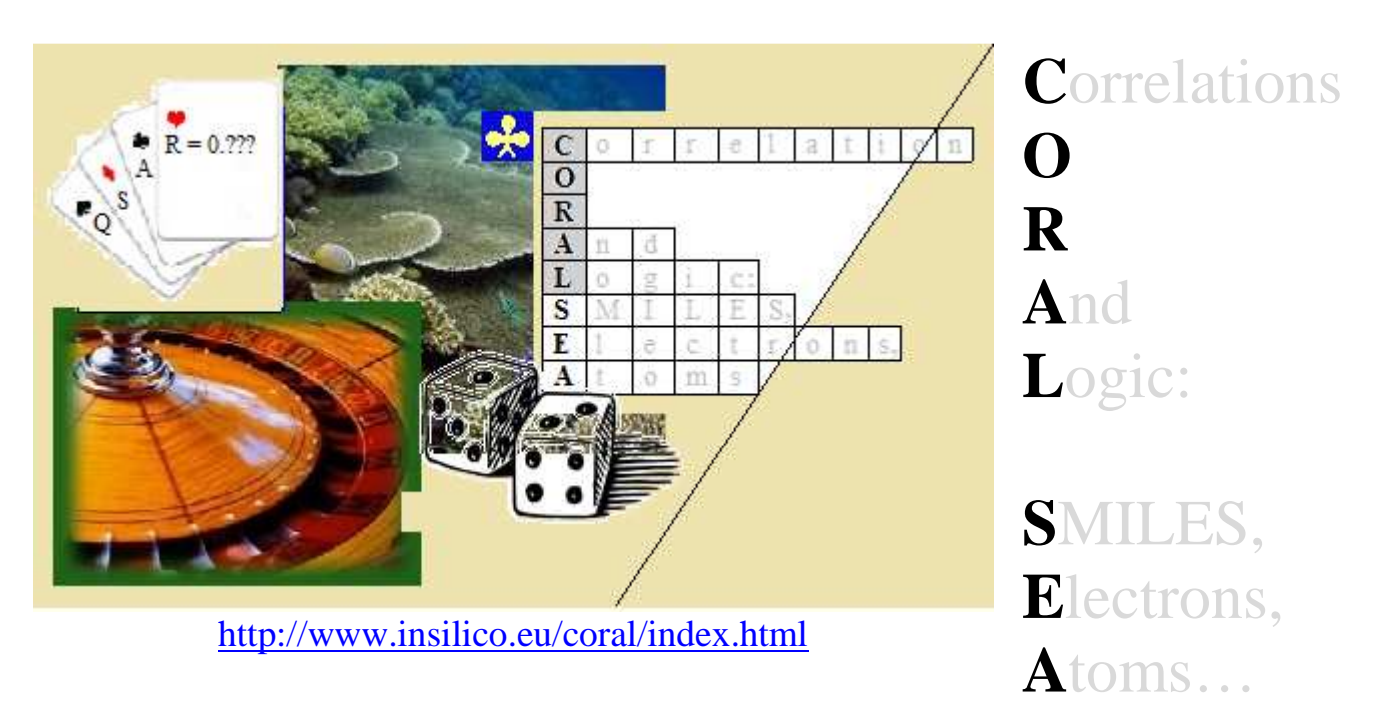

Version : January 19, 2016 for Microsoft Windows

**Reference Manual** 

Department of Environmental Health Science Laboratory of Environmental Chemistry and toxicology *Head of Laboratory: Emilio Benfenati, PhD* 

> Istituto di Ricerche Farmacologiche Mario Negri, 20156, Via La Masa 19, Milano, Italy

### Authors:

Andrey A. Toropov, PhD

(development of algorithms for the software CORAL; development a software for the QSPR/QSAR analysis where the molecular structure should be represented by SMILES, and for investigating nanomaterials represented by quasi-SMILES)

Alla P. Toropova, PhD

(development of CORAL web-architecture, the permanent updating of the contain of the web-site CORAL in accordance with new options which are related to the Monte Carlo optimization as well as in accordance with new publications where the CORAL is used as a tool for the QSPR/QSAR analysis)

> Contact Us: andrey.toropov@marionegri.it alla.toropova@marionegri.it emilio.benfenati@marionegri.it

### Table of Contents

| Preface                                                                                                    |
|----------------------------------------------------------------------------------------------------|
| How one can use the CORALSEA?4                                                                                  |
| Step 1. Preparation of input data4                                                                              |
| Step 2. Definition of the method                                                                                |
| Trimethylhydroxylamine (CAS 5669-39-6)7<br>2.2. The adjacency matrix for graph of atomic                        |
| orbitals for Trimethylhydroxylamine (CAS 5669-39-6)                                                             |
| 2.4 The Monte Carlo method optimization 15                                                                      |
| 2.5. Sketch of theory                                                                                           |
| Step 3. Searching for the best threshold (T*) and the best                                                      |
| number of epochs (N*). Structure of output data                                                                 |
| $\begin{array}{c} 3.1.  \text{Search} / \#a. \text{LxL} \\ 2.2  \text{Coargh} / \#r  \text{trt} \\ \end{array}$ |
| 3.2.  BealCh/#L.LxL                                                                                             |
| 3.4  e-Files                                                                                                    |
| 3.5. i-Files.                                                                                                   |
| 3.6. m-Files                                                                                                    |
| 3.7. s-Files                                                                                                    |
| 3.8. w-Files                                                                                                    |
| Step 4. Checking of the model that is calculated                                                                |
| with $T^*$ and $N^*$                                                                                            |
| 4.1. Calculation of the model for sole substance (SMILES)                                                       |
| 4.2. Calculation of the model for a group of substances (SMILES)                                                |
| Step 5. Checking of the approach with a few random splits                                                       |
| Appendix                                                                                                    |
| A1. Places of substances in the diagrams "experiment - calculation"39                                           |
| A2. Classification model42                                                                                      |
| A3. Split Information44                                                                                         |
| A4. Sketch of praxis                                                                                            |
| A5. Semi-Optimal Descriptors46                                                                                  |
| A6. Version oriented to organometallic compounds47                                                              |
| A7. Contains of CORALSEA folder (comments)48                                                                    |
| A8. Updates April 2014                                                                                          |
| A9. Comments for additional attributes which can be extracted from graph53                                      |
| ALU. The CORAL interface after updates (April 2014)                                                             |
| All. Graphical representation of model for external validation Set                                              |
| ATZ. OPUALES OF MOVEMBEL 20, 2014. ANALYSTS OF CYCLES                                                           |

### Preface

CORALSEA is software for building up quantitative structure – property / activity relationships (QSPR/QSAR). The building up of QSPR/QSAR is based on the Monte Carlo technique. Molecular structure of each substance involved in the training or test sets should be represented by SMILES.

There are some updates for the software. We hope they can be useful.

Criticism, suggestions, and remarks related to praxis of using CORALSEA will be accepted with gratitude.

We shall do our best in order to answer any questions related to the CORALSEA software.

### **Authors**

January 30, 2015

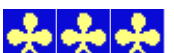

We would like to express our gratitude to experts in the field of the QSPR/QSAR analyses who in different time have helped us in the organization of the software: Prof. J. Leszczynski and Dr. B.F. Rasulev (Interdisciplinary Nanotoxicity Center, Jackson State University, USA), Prof. E.A. Castro and Dr. P.R. Duchowicz (Instituto de Investigaciones Fisicoquímicas Teóricas y Aplicadas, La Plata, Argentina), Prof. K. Roy (Jadavpur University, India), Dr. K. Nesmerak (Charles University in Prague, Czech Republic), Dr. I. Raska Jr (Charles University in Prague, Czech Republic), Dr. J.B. Veselinovic and Dr. A.M. Veselinovic (University of Nis, Serbia), Dr. Xiao-Yun Zhang (Lanzhou University, Republic of China), Dr. V.H. Masand (Department of Chemistry, Vidya Bharati College, Amravati, Maharashtra, India), Dr. A. Worachartcheewan (Mahidol University, Bangkok, Thailand), Dr. K. Ramanathan (VIT University, Vellore, Tamil Nadu, India), Dr. P.G.R. Achary (Siksha 'O' Anusandhan University, Bhubaneswar, India). Also authors express their gratitude to Martyanov S.E. (Teleca, Nizhny Novgorod, Russia) for the developing of algorithm for translation of SMILES into molecular graph.

### How one can use the CORALSEA?

Five steps should be done in order to obtain a QSPR/QSAR model by means of CORALSEA, these steps are the following:

Step 1. Preparation of input data

- Step 2. Definition of the method
- Step 3. Searching for the best threshold (T\*) and the best number of epochs (N\*)
- Step 4. Checking of the model that is calculated with T\* and N\*

Step 5. Checking of the approach with a few random splits

We recommend to prepare a copy of MyCORALSEA folder for your experiments.

### Step1. Preparation of input data

In order to use the software you must prepare text SMILES-file (i.e. set of strings, each string contains four components) organized as the following:

1.Type of set i.e. '+' sub-training set; '-' calibration set; and '#' test set;2.Identifier i.e. the number, or CAS number;3.SMILES;3.Endpoint value.

Example:

```
#276 ClCC(Cl)Cl 3.09
+31 CCC(Cl)Cl 3.57
+282 ClCC(Cl)CCl 3.72
+297 Clc1ccc(c(c1)Cl)Cl 4.16
#223 [O-][N+](=O)c1cccc(c1C1)C1 4.62
#281 Clc1ccccc1Cl 4.81
#287 ClCCCl 2.29
-275 C[C@@H](Cl)CCl 3.34
#288 OCCO 0.48
#177 [O-][N+](=O)clcc(cc(cl)Cl)Cl 4.46
#300 Clc1cccc(c1)Cl 4.18
+299 ClCCCCl 2.61
-77 [O-][N+](=O)clcccc(cl)[N+]([O-])=O 3.59
#48 [O-][N+](=O)clcc(ccclCl)Cl 4.26
#228 S=C=Nclccc(ccl)N=C=S 6.4
#70 [O-][N+](=O)clccc(c(c1)[N+]([O-])=O)Cl 5.4
+44 [O-][N+](=0)clccccclCl 3.64
#293 CCCCCCCO 3.22
-171 CCCCN=C=S 5.43
-43 Cclcccccl[N+]([O-])=0 4.14
#75 Cclcccc(cl)[N+]([O-])=0 4.04
#219 CCNC(=S)Nclcccccl 3.35
+99 CCCS 6.1
```

```
#270 CCCO 0.93
-120 CNC(=0)OclccccclOC(C)C 4.91
-45 CC[C@@H](C)clcc(cc(clO)[N+]([O-])=O)[N+]([O-])=O 6
#294 CCOCCOCCO 1.53
+253 Clclccc(c(clCl)Cl)clccc(c(clCl)Cl)Cl 8.78
#250 Clclccc(c(clCl)Cl)clccc(ccclCl)Cl)Cl 8.78
#250 Clclccc(c(cl)clcc(ccclCl)Cl)Cl 6.99
+118 ClCCOCCCl 2.78
+117 OCCNCCO 2.93
-238 Clclc(c(c(c(clCl)Cl)clcccccl)Cl)Cl 7.61
#184 Nclcc(c(c(clCl)Cl)Cl)Cl 5.56
```

Component2 is ID for given substance. It can be number 1, 234, 985; It can be CAS number, e.g. 75-07-0, 712-68-5, etc. It can be any other identifier which has no interword space. The number of characters in the ID should be less than 30.

Component3 is simplified molecular input line entry system (SMILES) for given substance; Component4 is numerical value of endpoint for which QSPR/QSAR model should be built up.

Components 2, 3, and 4 must be separated by ONE (not two or more) interword space, i.e. Component1Component2[interword space]Component3[interword space]Component4. Component1 must be connected directly to component2 (without interword).

Having prepared this file you must save it in Folder 'CORALSEA' (or better 'MyCORALSEA'). The name of the file can be 'Split.txt', 'Split1.txt', 'Toxicity.txt', 'ld50.txt', 'BCF-1.txt', etc. The program can work properly if

- 1. Each string prepared as shown in the above example;
- 2. No empty or invalid string takes place in the list;
- 3. The length of SMILES is less than 500;
- 4. The number of strings is less than 50000.

The file should be prepared by a text editor, e.g. BlockNote: Word or Excel files cannot be used for CORALSEA.

Examples of situations when the program will be work wrong:

Example 1 // third string is empty #276 ClCC(Cl)Cl 3.09 +31 CCC(Cl)Cl 3.57

```
+282 ClCC(Cl)CCl 3.72
+297 Clclccc(c(cl)Cl)Cl 4.16
...
```

```
Example 2 // invalid second string: endpoint value is absent
#276 ClCC(Cl)Cl 3.09
+31 CCC(Cl)Cl
+282 ClCC(Cl)CCl 3.72
+297 Clclccc(c(cl)Cl)Cl 4.16
#223 [0-][N+](=0)clcccc(clCl)Cl 4.62
#281 ClclccccclCl 4.81
#287 ClCCCl 2.29
```

```
...
Example 3 // invalid 4-th string: component1 and component2 are absent
#276 ClCC(Cl)Cl 3.09
+31 CCC(Cl)Cl 3.57
+282 ClCC(Cl)CCl 3.72
[O-][N+](=O)c1cccc(c1Cl)Cl 4.62
#281 Clc1ccccc1Cl 4.81
...
Example 4 // invalid 5-th string: interword between component1 and component2
#276 ClCC(Cl)Cl 3.09
+31 CCC(Cl)Cl 3.57
+282 ClCC(Cl)CCl 3.72
+297 Clc1ccc(c(c1)Cl)Cl 4.16
# 223[0-][N+](=0)c1cccc(c1Cl)Cl 4.62
#281 Clc1ccccc1Cl 4.81
#287 ClCCCl 2.29
```

Having correct SMILES-file e.g. 'MySPLIT1.txt' in folder 'MyCORALSEA' you can start step 2.

### Step 2. Definition of the method

1. Run CORALSEA.exe.

| 🛧 CORAL SEA                                       |             |                                     |                                                                                                    |                                                                                                    |
|---------------------------------------------------|-------------|-------------------------------------|----------------------------------------------------------------------------------------------------|----------------------------------------------------------------------------------------------------|
| ^                                                 | Load method | Method                              | Method: CRAPH<br>Scheme Rare? HFG<br>GAO<br>SMILES File EC0<br>*** EC1<br>EC1<br>EC2<br>EC3                                                    | SMILES           BOND           NOSP           HALO           PAIR           S(k)           SSS(k) |
|                                                   |             |                                     | Target function for the Monte Car                                                                                                    | rlo optimization:                                                                                  |
| Sub-training set                                  |             |                                     | <ul> <li>Classic Scheme</li> <li>Balance of correlations</li> </ul>                                                                            | dR <sub>weight</sub> ***                                                                           |
| •                                                 |             |                                     | 🔲 Ideal C1, C1'                                                                                                    | dC <sub>weight</sub> ***                                                                           |
| Calibration set                                   |             |                                     | D <sub>start</sub> ***<br>The field of search<br>Nepoch ***<br>Start threshold value<br>Maximal threshold value<br>Number of the Monte Carlo p | d <sub>precision</sub> ***<br>Classification<br>*** *** probes                                     |
| Test set<br><br>Place of compound (CAS) in graphi | Load system | System<br>W% N111<br>Split Info 0 0 | N110 N101 N100 Naii<br>0 0 0 0                                                                                                    | Outliers DemoDCW EvolutionCorr Ext                                                                 |

2. Click "Load method" button.

When the method is downloaded, you can correct options according to your task. You can define your method by means of activation / deactivation of available checkboxes. You can also define work parameters (D<sub>start</sub>, D<sub>precision</sub>, N<sub>epoch</sub>, dR<sub>weight</sub>, dC<sub>weight</sub>).

✓ GRAPH The meaning of options which are related to GRAPH are the following. You can involve the molecular graph in the modeling process by means of selecting box "GRAPH".
 □ EC0 It is necessary to define the kind of the molecular graph. It can be hydrogen suppressed graph (HSG); hydrogen filled graph (HFG); and graph of atomic orbitals (GAO)

The selection of the kind of the molecular graph can be done as the following:

| GRAPH                                                                                                    |                 | GRAPH                                         |                 | GRAPH                                         |                 |
|----------------------------------------------------------------------------------------------------|-----------------|-----------------------------------------------|-----------------|-----------------------------------------------|-----------------|
| <ul> <li>✓ HSG</li> <li>⊢ HFG</li> <li>□ GAO</li> <li>□ EC0</li> <li>□ EC1</li> <li>□ EC2</li> <li>□ EC3</li> </ul> | HSG is selected | HSG<br>HFG<br>GAO<br>EC0<br>EC1<br>EC2<br>EC3 | HFG is selected | HSG<br>HFG<br>GAO<br>EC0<br>EC1<br>EC2<br>EC3 | GAO is selected |

Also it is necessary to define invariants of the graph which you would like to involve in the modeling process. There are two classes of graph invariants which are available in the CORALSEA: vertices and Morgan vertices' degrees. In the case of HSG and HFG, vertices are representation of the chemical elements, such as carbon, nitrogen, oxygen, etc. In the case of GAO, vertices are representation of electronic structure, i.e. AOs such as  $1s^1$ ,  $2s^2$ ,  $2p^5$ ,  $3d^{10}$ , etc.

### 2.1. Example of molecular graphs for Trimethylhydroxylamine (CAS 5669-39-6)

HSG

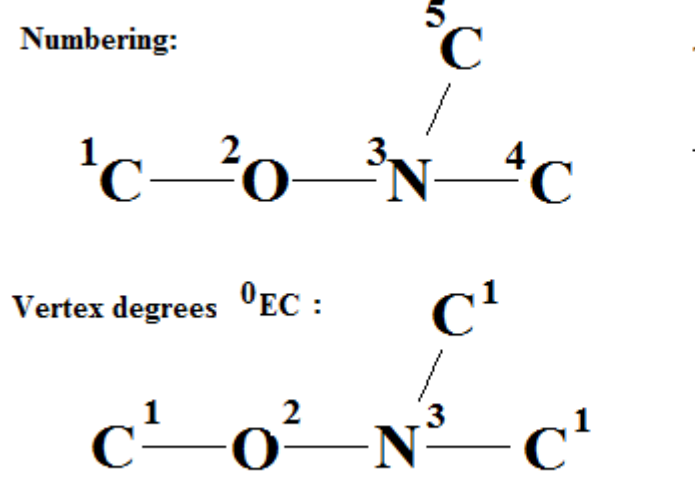

The adjacency matrix

|   | 1 | 2 | 3 | 4 5 | <sup>0</sup> EC |
|---|---|---|---|-----|-----------------|
| 1 | 0 | 1 | 0 | 00  | 1               |
| 2 | 1 | 0 | 1 | 00  | 2               |
| 3 | 0 | 1 | 0 | 11  | 3               |
| 4 | 0 | 0 | 1 | 00  | 1               |
| 5 | 0 | 0 | 1 | 0 0 | 1               |

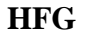

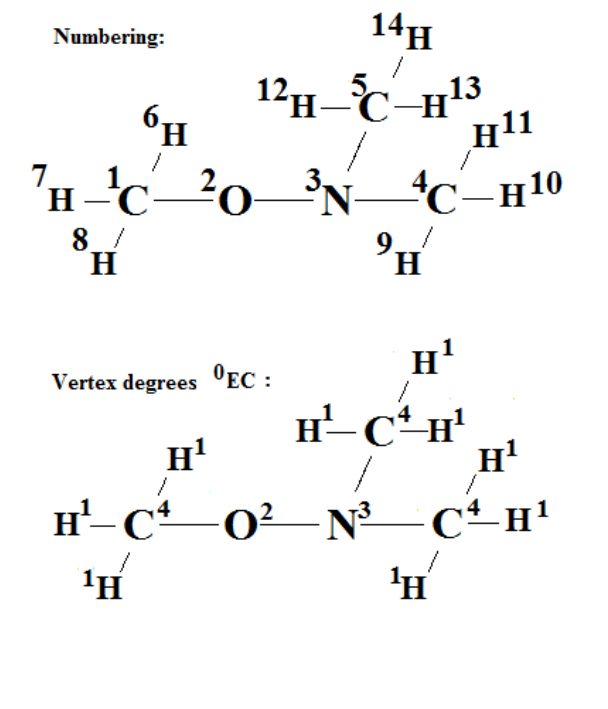

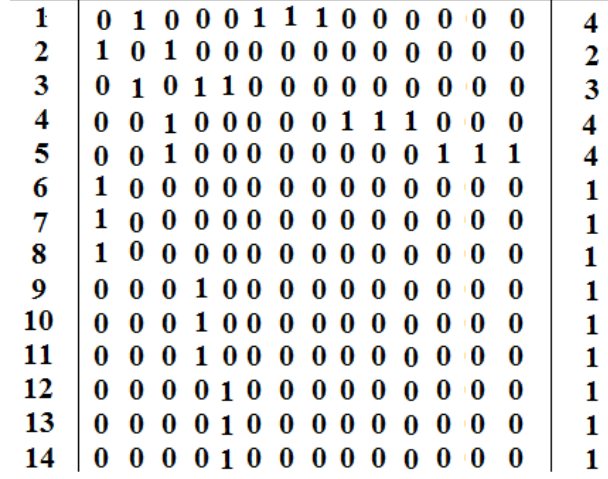

1 2 3 4 5 6 7 8 9 1011121314

<sup>0</sup>EC

0

GAO Numbering:

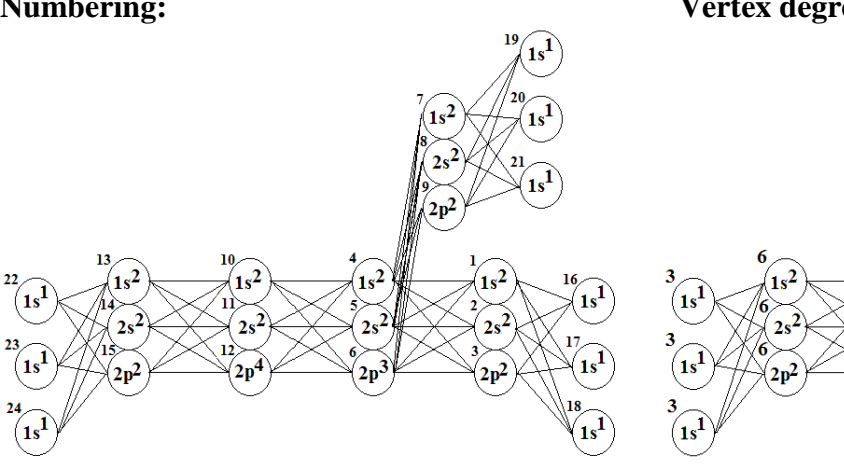

Vertex degree <sup>0</sup>EC:

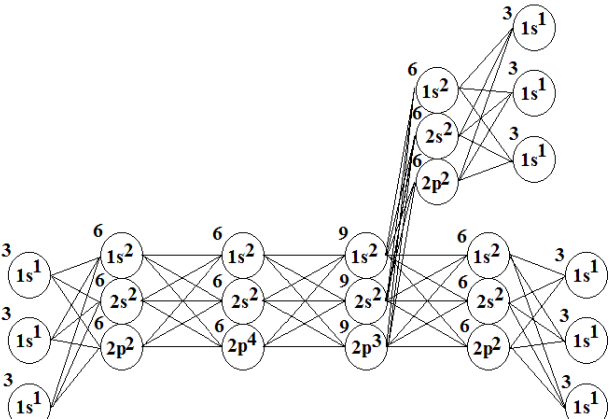

The adjacency matrix

|              |    | 1s <sup>2</sup> | $2s^2$ | $2p^2$ | 1s <sup>2</sup> | $2s^2$ | 2p3 | 1s <sup>2</sup> | $2s^2$ | $2p^2$ | 1s <sup>2</sup> | $2s^2$ | 2p4 | 1s <sup>2</sup> | $2s^2$ | $2p^2$ | lsl | lsl | lsl | lsl | lsl | lsl | 1s1 | lsl | lsl | •               |
|--------------|----|-----------------|--------|--------|-----------------|--------|-----|-----------------|--------|--------|-----------------|--------|-----|-----------------|--------|--------|-----|-----|-----|-----|-----|-----|-----|-----|-----|-----------------|
|              |    | 1               | 2      | 3      | 4               | 5      | 6   | 7               | 8      | 9      | 10              | 11     | 12  | 13              | 14     | 15     | 16  | 17  | 18  | 19  | 20  | 21  | 22  | 23  | 24  | <sup>U</sup> EC |
| 1s2          | 1  | 0               | 0      | 0      | 1               | 1      | 1   | 0               | 0      | 0      | 0               | 0      | 0   | 0               | 0      | 0      | 1   | 1   | 1   | 0   | 0   | 0   | 0   | 0   | 0   | 6               |
| 2s#          | 2  | 0               | 0      | 0      | 1               | 1      | 1   | 0               | 0      | 0      | 0               | 0      | 0   | 0               | 0      | 0      | 1   | 1   | 1   | 0   | 0   | 0   | 0   | 0   | 0   | 6               |
| 2p4          | з  | 0               | 0      | 0      | 1               | 1      | 1   | 0               | 0      | 0      | 0               | 0      | 0   | 0               | 0      | 0      | 1   | 1   | 1   | 0   | 0   | 0   | 0   | 0   | 0   | 6               |
| 1s2          | 4  | 1               | 1      | 1      | 0               | 0      | 0   | 1               | 1      | 1      | 1               | 1      | 1   | 0               | 0      | 0      | 0   | 0   | 0   | 0   | 0   | 0   | 0   | 0   | 0   | 9               |
| 2s4          | 5  | 1               | 1      | 1      | 0               | 0      | 0   | 1               | 1      | 1      | 1               | 1      | 1   | 0               | 0      | 0      | 0   | 0   | 0   | 0   | 0   | 0   | 0   | 0   | 0   | 9               |
| 2p3          | 6  | 1               | 1      | 1      | 0               | 0      | 0   | 1               | 1      | 1      | 1               | 1      | 1   | 0               | 0      | 0      | 0   | 0   | 0   | 0   | 0   | 0   | 0   | 0   | 0   | 9               |
| $1s^2$       | 7  | 0               | 0      | 0      | 1               | 1      | 1   | 0               | 0      | ٥      | 0               | 0      | 0   | 0               | 0      | 0      | 0   | 0   | 0   | 1   | 1   | 1   | 0   | 0   | 0   | 6               |
| $2s_{z}^{2}$ | 8  | 0               | 0      | 0      | 1               | 1      | 1   | 0               | 0      | 0      | 0               | 0      | 0   | 0               | 0      | 0      | 0   | 0   | 0   | 1   | 1   | 1   | 0   | 0   | 0   | 6               |
| $2p^2$       | 9  | 0               | 0      | 0      | 1               | 1      | 1   | 0               | 0      | 0      | 0               | 0      | 0   | 0               | 0      | 0      | 0   | 0   | 0   | 1   | 1   | 1   | 0   | 0   | 0   | 6               |
| 1s2          | 10 | 0               | 0      | 0      | 1               | 1      | 1   | 0               | 0      | 0      | 0               | 0      | 0   | 1               | 1      | 1      | 0   | 0   | 0   | 0   | 0   | 0   | 0   | 0   | 0   | 6               |
| $2s_{i}^{2}$ | 11 | 0               | 0      | 0      | 1               | 1      | 1   | 0               | 0      | 0      | 0               | 0      | 0   | 1               | 1      | 1      | 0   | 0   | 0   | 0   | 0   | 0   | 0   | 0   | 0   | 6               |
| 2p4          | 12 | 0               | 0      | 0      | 1               | 1      | 1   | 0               | 0      | 0      | 0               | 0      | ٥   | 1               | 1      | 1      | 0   | 0   | 0   | 0   | 0   | 0   | 0   | 0   | 0   | 6               |
| 1s2          | 13 | 0               | 0      | 0      | 0               | 0      | 0   | 0               | 0      | 0      | 1               | 1      | 1   | 0               | 0      | 0      | 0   | 0   | 0   | 0   | 0   | 0   | 1   | 1   | 1   | 6               |
| 2s#          | 14 | 0               | 0      | 0      | 0               | 0      | 0   | 0               | 0      | 0      | 1               | 1      | 1   | 0               | 0      | 0      | 0   | 0   | 0   | 0   | 0   | 0   | 1   | 1   | 1   | 6               |
| 2p#          | 15 | 0               | 0      | 0      | 0               | 0      | 0   | 0               | 0      | 0      | 1               | 1      | 1   | 0               | 0      | 0      | 0   | 0   | 0   | 0   | 0   | 0   | 1   | 1   | 1   | 6               |
| lsl          | 16 | 1               | 1      | 1      | 0               | 0      | 0   | 0               | 0      | 0      | 0               | 0      | 0   | 0               | 0      | 0      | 0   | 0   | 0   | 0   | 0   | 0   | ٥   | 0   | 0   | з               |
| ls           | 17 | 1               | 1      | 1      | 0               | 0      | 0   | 0               | 0      | 0      | 0               | 0      | 0   | 0               | 0      | 0      | 0   | 0   | 0   | 0   | 0   | 0   | 0   | 0   | 0   | 3               |
| lsı          | 18 | 1               | 1      | 1      | 0               | 0      | 0   | 0               | 0      | 0      | 0               | 0      | 0   | 0               | 0      | 0      | 0   | 0   | 0   | 0   | 0   | 0   | 0   | 0   | 0   | з               |
| 151          | 19 | 0               | 0      | 0      | 0               | 0      | 0   | 1               | 1      | 1      | 0               | 0      | 0   | 0               | 0      | 0      | 0   | 0   | 0   | 0   | 0   | 0   | 0   | 0   | 0   | 3               |
| 1s.          | 20 | 0               | 0      | 0      | ō.              | 0      | 0   | 1               | 1      | 1      | 0               | 0      | 0   | 0               | 0      | ō      | 0   | 0   | 0   | 0   | 0   | 0   | ō   | 0   | 0   | 3               |
| lsI          | 21 | 0               | 0      | 0      | 0               | 0      | 0   | 1               | 1      | 1      | 0               | 0      | 0   | 0               | 0      | 0      | 0   | 0   | 0   | 0   | 0   | 0   | 0   | 0   | 0   | з               |
| lsl          | 22 | 0               | 0      | 0      | 0               | 0      | 0   | 0               | 0      | 0      | 0               | 0      | 0   | 1               | 1      | 1      | 0   | 0   | 0   | 0   | 0   | 0   | 0   | 0   | 0   | з               |
| 1s.          | 23 | 0               | 0      | 0      | 0               | Ő.     | 0   | 0               | 0      | 0      | 0               | 0      | 0   | 1               | 1      | 1      | Ő.  | Ő.  | ō   | ō   | ō   | ō   | ō   | Ő.  | 0   | 3               |
| lsI          | 24 | 0               | 0      | 0      | 0               | 0      | 0   | 0               | 0      | 0      | 0               | 0      | 0   | 1               | 1      | 1      | 0   | 0   | 0   | 0   | 0   | 0   | 0   | 0   | 0   | з               |

**2.2.** The adjacency matrix for graph of atomic orbitals for Trimethylhydroxylamine (CAS 5669-39-6)

Morgan extended connectivity of (k+1)-th order  $(^kEC_i)$  for each vertex in a molecular graph is calculated with the extended connectivity of k-th order by equation

$${}^{k+1}EC_i = \sum_{a[i,j]\neq 0} {}^k EC_j$$

where a[i,j] is element of the adjacency matrix.

For HSG of Trimethylhydroxylamine calculation of the <sup>1</sup>EC, 2EC, and 3EC is the following:

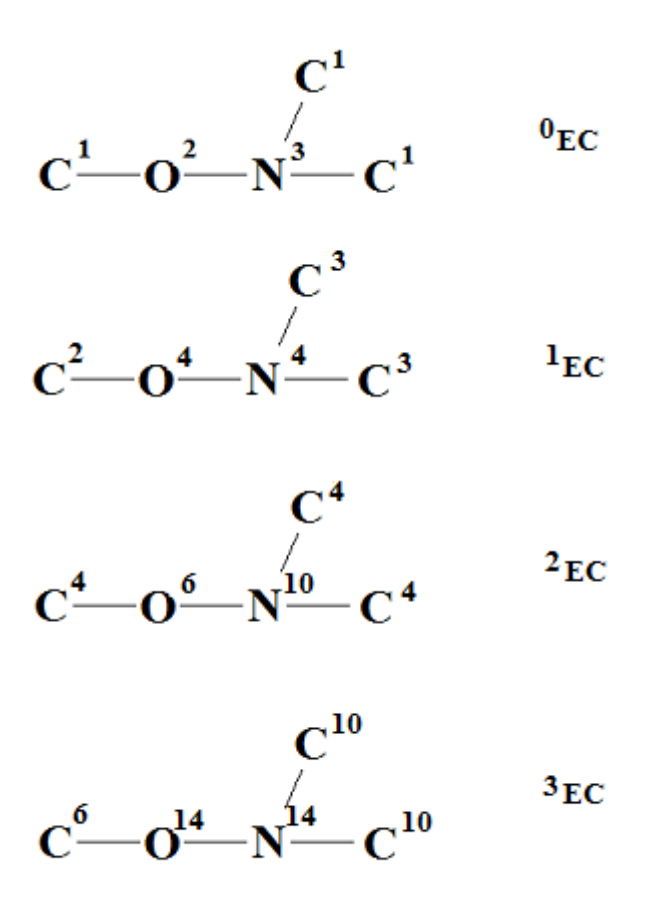

<sup>0</sup>EC is the number of neighbors for i-th vertex in molecular graph.

Optimal graph-based descriptor is calculated as the following

$$G^{Graph}DCW(Threshold, N_{epoch}) = \sum CW(A_k) + \alpha \sum CW(^{0}EC_k) + \beta \sum CW(^{1}EC_k) + \gamma \sum CW(^{2}EC_k) + \delta \sum CW(^{3}EC_k)$$
(1)

One can use all or some selected extended connectivity values. For example:

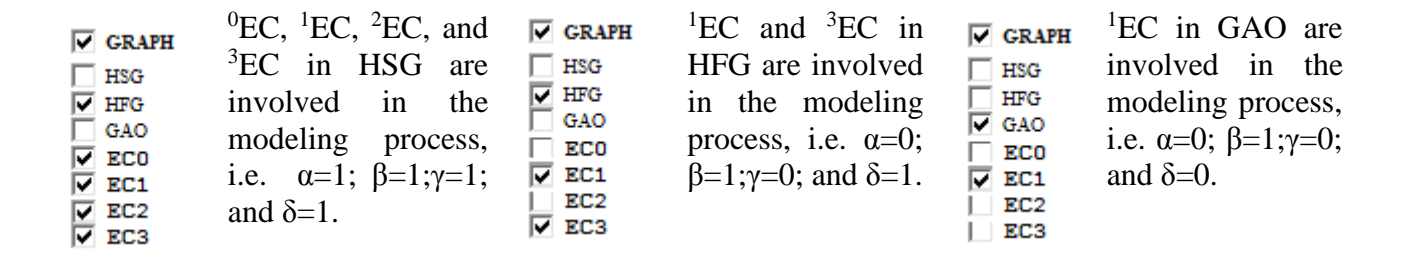

**IMPORTANT**: SMILES are translating into HSG. If HFG is selected, then the HSG is modifying for four chemical elements: Carbon, Nitrogen, Oxygen, and Sulphur. Vertices for listed chemical elements are obtaining addition hydrogen vertices. <u>Other chemical elements are not modifying!</u> In other words, if work set of compounds contains for example Si, it will be better to use HSG, not HFG.

### 2.3. Example of SMILES attributes

Optimal SMILES-based descriptor is calculated as the following

 $SMILES DCW (Threshold, N_{epoch}) = a \sum CW(S_k) + \beta \sum CW(SS_k) + \gamma \sum CW(SSS_k) + \delta \cdot CW(PAIR) + x \cdot CW(NOSP) + y \cdot CW(HALO) + z \cdot CW(BOND)$  (2)

If SMILES=ABCDE, then examples of  $S_k$ ,  $SS_k$ , and  $SSS_k$  can be represented as

| $ABCDE \rightarrow A + B + C + D + E$ | $(S_k)$   |
|---------------------------------------|-----------|
| $ABCDE \rightarrow AB + BC + CD + DE$ | $(SS_k)$  |
| ABCDE $\rightarrow$ ABC+BCD+CDE       | $(SSS_k)$ |

More realistic example: if SMILES = Clc1ccccc1 then  $S_k = (Cl, c, 1, c, c, c, c, c, 1)$ ;  $SS_k = (Clc, c1, cc, cc, cc, cc, cc, cc)$ ;  $SSS_k = (Clc1, c1, cc, cc, cc, cc, cc)$ .

Finally, an example of the preparation of a list of the attributes  $S_k$ ,  $SS_k$  in CORALSEA format SMILES="cl(CC(=0)0)ccc(0)ccl" CAS= 156-38-7

| $S_{\mathbf{k}}$     | SSk                  | SSSk                 |
|----------------------|----------------------|----------------------|
| zone 1 zone 2 zone 3 | zone 1 zone 2 zone 3 | zone 1 zone 2 zone 3 |
| C                    |                      | _                    |
| 1                    | c1                   |                      |
| (                    | 1(                   | c1(                  |
| C                    | C(                   | C(1                  |
| C                    | CC                   | CC(                  |
| (                    | C(                   | CC(                  |
| =                    | = (                  | C(=                  |
| 0                    | 0=                   | 0=(                  |
| (                    | 0(                   | =0(                  |
| 0                    | 0(                   | 0(0                  |
| (                    | 0(                   | (0(                  |
| C                    | c(                   | c(0                  |
| C                    | cc                   | cc(                  |
| C                    | cc                   | ccc                  |
| (                    | c(                   | cc(                  |
| 0                    | 0(                   | c(0                  |
| (                    | 0(                   | (0(                  |
| C                    | c(.                  | c(0                  |
| C                    | cc                   | cc(                  |
| 1                    | c1                   | cc1                  |

It is to be noted that ')' is changed by '(', because these symbols are indicators of the same phenomenon (branching). The same situation takes place for '[' and ']'.

Often  $S_k$  is sole symbol, but there are exceptions: e.g. chemical elements of two symbols (such as Cl, Br, Na, Cu, etc.); @@ (stereo chemical aspects of the molecular structure); %10, %11 (the number of cycles in molecule more than 9, see <u>http://www.daylight.com/dayhtml/doc/theory/theory.smiles.html</u>).

Important: CORAL software cannot translate SMILES which contain "%" (i.e. %10, %11, etc), '.', and '\*' into graphs.

*S*<sub>k</sub>, *SS*<sub>k</sub>, and *SSS*<sub>k</sub> are local SMILES attributes, they are representation of molecular fragments.

PAIR, NOSP, HALO, and BOND are global SMILES attributes which are calculating with SMILES.

|           | Cl        | Br         | Ν          | 0          | S          | Р          | <b>B2</b>  | <b>B3</b>  |
|-----------|-----------|------------|------------|------------|------------|------------|------------|------------|
| F         | ++++FCl== | ++++FBr==  | ++++FN===  | ++++FO===  | ++++FS===  | ++++FP===  | ++++FB2==  | ++++FB3==  |
| Cl        |           | ++++ClBr== | ++++C1N=== | ++++ClO=== | ++++ClS=== | ++++ClP=== | ++++C1B2== | ++++C1B3== |
| Br        |           |            | ++++BrN=== | ++++BrO=== | ++++BrS=== | ++++BrP=== | ++++BrB2== | ++++BrB3== |
| Ν         |           |            |            | ++++NO===  | ++++NS===  | ++++NP===  | ++++NB2==  | ++++NB3==  |
| 0         |           |            |            |            | ++++0S===  | ++++0P===  | ++++0B2==  | ++++0B3==  |
| S         |           |            |            |            |            | ++++SP===  | ++++SB2==  | ++++SB3==  |
| Р         |           |            |            |            |            |            | ++++PB2==  | ++++PB3==  |
| <b>B2</b> |           |            |            |            |            |            | <u></u>    | ++++B2B3== |

Atoms' PAIRs are denoted as the following:

In SMILES the B2 and B3 are indicated by '=' and '#', respectively.

The scheme for calculation of the NOSP. This index related to presence/absence of four chemical elements: nitrogen, oxygen, sulphur, and phosphorus

| Ν | 0 | S | Р | Comments                                                    |
|---|---|---|---|-------------------------------------------------------------|
| 0 | 0 | 0 | 0 | Nitrogen, oxygen, sulphur, and phosphorus are absent        |
| 0 | 0 | 0 | 1 | Only phosphorus takes place in molecule                     |
| 0 | 0 | 1 | 0 | Only sulphur takes place in molecule                        |
| 0 | 0 | 1 | 1 | Molecule contains sulphur and phosphorus                    |
| 0 | 1 | 0 | 0 | Only oxygen takes place in molecule                         |
| 0 | 1 | 0 | 1 | Molecule contains oxygen and phosphorus                     |
| 0 | 1 | 1 | 0 | Molecule contains oxygen and sulphur                        |
| 0 | 1 | 1 | 1 | Molecule contains oxygen, sulphur, and phosphorus           |
| 1 | 0 | 0 | 0 | Only nitrogen takes place in molecule                       |
| 1 | 0 | 0 | 1 | Molecule contains nitrogen and phosphorus                   |
| 1 | 0 | 1 | 0 | Molecule contains nitrogen and sulphur                      |
| 1 | 0 | 1 | 1 | Molecule contains nitrogen, sulphur, and phosphorus         |
| 1 | 1 | 0 | 0 | Molecule contains nitrogen and oxygen                       |
| 1 | 1 | 0 | 1 | Molecule contains nitrogen, oxygen and phosphorus           |
| 1 | 1 | 1 | 0 | Molecule contains nitrogen, oxygen, and sulphur             |
| 1 | 1 | 1 | 1 | Molecule contains nitrogen, oxygen, sulphur, and phosphorus |

The scheme for calculation of the HALO. This index related to presence/absence of three chemical elements: fluorine, chlorine, and bromine.

| F Cl Br Comments |  |
|------------------|--|
|------------------|--|

| 0 | 0 | 0 | Flourine, chlorine and bromine are absent         |
|---|---|---|---------------------------------------------------|
| 0 | 0 | 1 | Only bromine takes place                          |
| 0 | 1 | 0 | Only chlorine takes place                         |
| 0 | 1 | 1 | Molecule contains chlorine and bromine            |
| 1 | 0 | 0 | Only fluorine takes place                         |
| 1 | 0 | 1 | Molecule contains fluorine and bromine            |
| 1 | 1 | 0 | Molecule contains fluorine and chlorine           |
| 1 | 1 | 1 | Molecule contains fluorine, chlorine, and bromine |

The scheme for calculation of the BOND. This index related to presence/absence of three categories of chemical bonds: double, triple, and stereo specific.

| = | # | @ | Comments                                             |
|---|---|---|------------------------------------------------------|
| 0 | 0 | 0 | Double, triple, and stereo specific bonds are absent |
| 0 | 0 | 1 | Only stereo specific bonds take place                |
| 0 | 1 | 0 | Only triple bonds take place                         |
| 0 | 1 | 1 | Triple and stereo specific bonds take place          |
| 1 | 0 | 0 | Only double bonds take place                         |
| 1 | 0 | 1 | Double and stereo specific bonds take place          |
| 1 | 1 | 0 | Double and triple bonds take place                   |
| 1 | 1 | 1 | Double, triple, and stereo specific bonds take place |

One can select SMILES-based descriptor by the manner similar to the case of the graph-based descriptors. For example,

| SMILES          | SMILES attributes which are                         | SMILES              | HALO and NOSP indices are                              |
|-----------------|-----------------------------------------------------|---------------------|--------------------------------------------------------|
|                 | a combination one- and two-                         |                     | involved in modeling process                           |
| HALO            | elements SMILES attributes                          | HALO                | together with one-element                              |
| PAIR            | are involved in the modeling                        | 🗆 PAIR              | attributes, i.e. $\alpha=1$ ; $\beta=0$ ; $\gamma=0$ ; |
| ✓ S(k)          | process, i.e. $\alpha=1$ ; $\beta=1$ ; $\gamma=0$ ; | ✓ S(k)              | $\delta = 0; x = 0; y = 1; and z = 1.$                 |
| SS(k)<br>SSS(k) | $\delta = 0$ ; x=0; y=0; and z=0.                   | □ SS(k)<br>□ SSS(k) | -                                                      |

CORALSEA software can be used to build up a hybrid model which is calculated with SMILES-based and GRAPH-based descriptors:

 $^{Hybrid} DCW (Threshold, N_{epoch}) =$   $^{SMILES} DCW (Threshold, N_{epoch}) + ^{Graph} DCW (Threshold, N_{epoch})$ (3)

For example,

| GRAPH   | SMILES |
|---------|--------|
| HSG HSG | BOND   |
| HFG     | NOSP   |
| GAO     | HALO   |
| EC0     | 🗌 PAIR |
| EC1     | ✓ S(k) |
| EC2     | SS(k)  |
| V EC3   | SSS(k) |
|         |        |

 $^1\text{EC}$  and  $^3\text{EC}$  in HFG together with HALO, BOND and  $S_k$  are involved in the modeling process.

| GRAPH HSG HFG GAO EC0 EC1 EC2 EC3 | ✓         SMILES           ✓         BOND           NOSP         HALO           ✓         PAIR           ✓         S(k)           ✓         SS(k)           ✓         SSS(k) | Only SMILES-based<br>descriptors are<br>involved in the<br>modeling process |  | SMILES           BOND           NOSP           HALO           PAIR           S(k)           SS(k)           SSS(k) | Only Graph-based<br>descriptors are<br>involved in the<br>modeling process |
|-----------------------------------|----------------------------------------------------------------------------------------------------|-----------------------------------------------------------------------------|--|----------------------------------------------------------------------------------------------------|----------------------------------------------------------------------------|
|-----------------------------------|----------------------------------------------------------------------------------------------------|-----------------------------------------------------------------------------|--|----------------------------------------------------------------------------------------------------|----------------------------------------------------------------------------|

One can use solely SMILES-based descriptors or graph-based descriptors. For example:

After selection of the options related to SMILES and Graph definitions, one can continue using the CORALSEA software to get a QSPR/QSAR model.

We should comment the following components of FIGURE 1:

- Classification Activation of this checkbox leads to preparation of classification model for data of type Yes / No; active / inactive which are represented by -1/1 or 0/1. In other words:
  - $\Box$  Classification =The building up regression model Y=C0 +C1\*DCW
  - Classification =The building up classification model

Scheme There are two scheme of the calculation with CORAL: the additive scheme (Eq. 1, and Eq. 2) and the multiplicative scheme (Eq. 4 and Eq. 5). By click of this button you can change multiplicative scheme by additive scheme and vice versa.

| Multiply | =The multiplicative scheme |
|----------|----------------------------|
| Adding   | =The additive scheme       |

Rare?

This button defines one from two possibilities to detect rare (noise) attributes: the first: the number (LimS) of SMILES in training set which contain the given attribute; the second: the total number (LimN) of attribute in the training set. It is to be noted a SMILES can contains two or more number of the given attribute, consequently, generally speaking LimN  $\neq$  LimS.

LimS=LimS is used as the criterion to detect noise attributesLimN= LimN is used as the criterion to detect noise attributes

IMPORTANT: in fresh version of the software, automatically the LimS criterion is involved.

# ${}^{Graph}DCW(Threshold, N_{epoch}) = \prod CW(A_k) \cdot \alpha \prod CW({}^{0}EC_k) \cdot \beta \prod CW({}^{1}EC_k) \cdot \gamma \prod CW({}^{2}EC_k) \cdot \delta \prod CW({}^{3}EC_k)$ (4)

 $^{SMILES}DCW(Threshold, N_{epoch}) =$ 

$$\alpha \prod CW(S_k) \cdot \beta \prod CW(SS_k) \cdot \gamma \prod CW(SSS_k) \cdot \delta \cdot CW(PAIR) \cdot x \cdot CW(NOSP) \cdot y \cdot CW(HALO) \cdot z \cdot CW(BOND)$$
(5)

In the case of Eq. 4 and Eq. 5, one cannot speak about  $\alpha=1$  or 0,  $\beta=1$  or 0; but at the level of definition of the DCW(Threshold, Nepoch) the actions are the same as actions which are demonstrated for Eq. 3.

### 2.4. The Monte Carlo method optimization

The Monte Carlo optimization is some number of epochs of the searching for maximum of a target function. The epoch is a sequence of variation for correlation weight of each molecular attribute (e.g. *Sk, SSk, A<sub>k</sub> EC1<sub>k</sub>*, BOND, HALO, etc.),which leads to increase of target function. FIGURE 2 shows the process for an individual attribute and illustrates the role of  $D_{\text{start}}$  and role of  $D_{\text{precision}}$ .

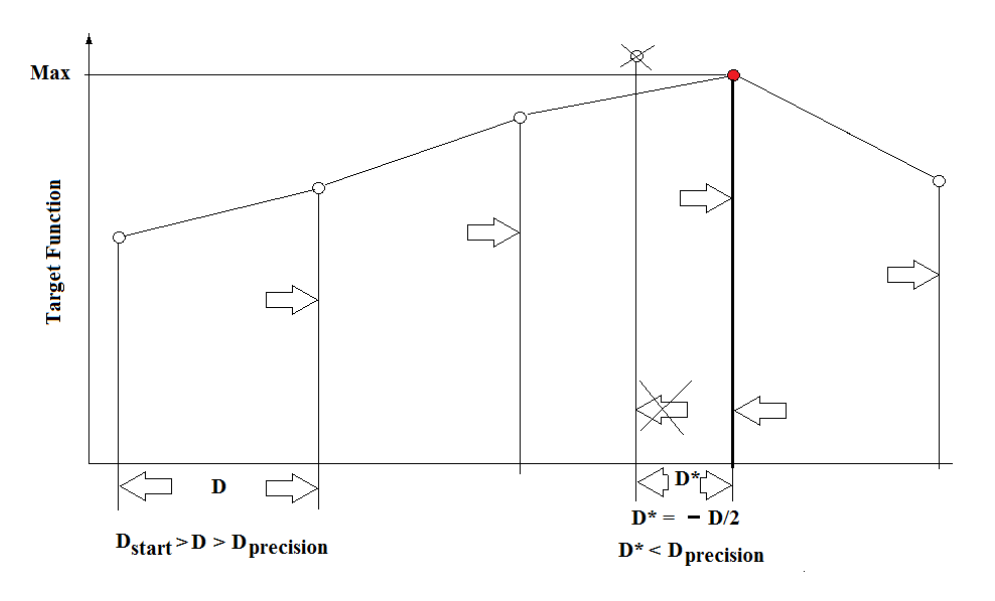

### FIGURE 2

### Three target functions are available:

(1) The classic scheme, i.e., [Training-Test] system;

- (2) Balance of correlations, i.e., '[Sub-training Calibration Test] system;
- (3) Balance of correlations with ideal slopes.

<u>The first function</u> keep into account only **R**, which is the correlation coefficient between endpoint and optimal descriptor calculated with Eq.1 for the training set. Thus the optimization is the following:  $\mathbf{R} \rightarrow \mathbf{maxR}$ 

<u>The second function</u> is  $BC=R+R' - abs(R-R')*dR_{weight}$ , balance of correlations: R and R' are correlation coefficient between endpoint and optimal descriptor for sub-training set and calibration set. The role of the calibration set is a preliminary validation of the model. This approach is an attempt to avoid the overtraining. In other words, in the case of balance of correlations, the training set is split into two sets: subtraining and calibration. The  $dR_{weight}$  is an empirical parameter. This optimization is the following:

### $BC \rightarrow maxBC$

<u>The third function</u> is **IS=BC** – **abs**(**C0+C0'+C1-C1'**)\***d**C<sub>weight</sub>, balance of correlation with ideal slopes: C0 and C0' are intercepts for the sub-training set and calibration set; C1 and C1' are slopes for the sub-training set and calibration set. The balance of correlations can classify as satisfactory the model represented in FIGURE 3. The balance of correlation with ideal slopes is an attempt to avoid the situation. The dC<sub>weight</sub> is an empirical parameter. This optimization is the following: **IS**  $\rightarrow$  **maxIS** 

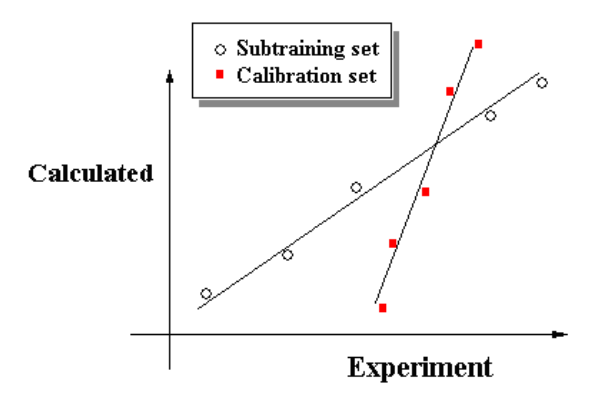

### FIGURE 3 FIGURE 4 shows how you can select the target function

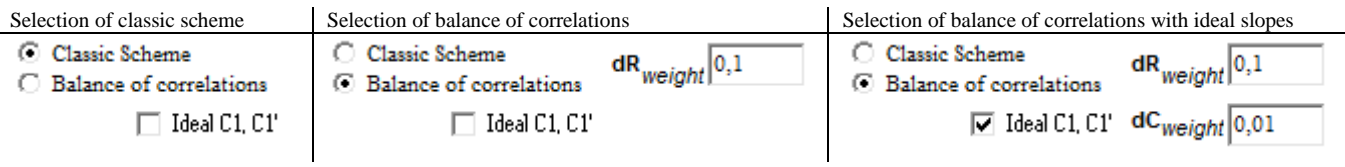

### FIGURE 4

### 2.5. Sketch of theory

Theoretically, the correlation coefficients between experimental and calculated values of the endpoint for sub-training, calibration, and test sets are a mathematical functions of threshold and the number of epochs. FIGURE 5 illustrates this situation.

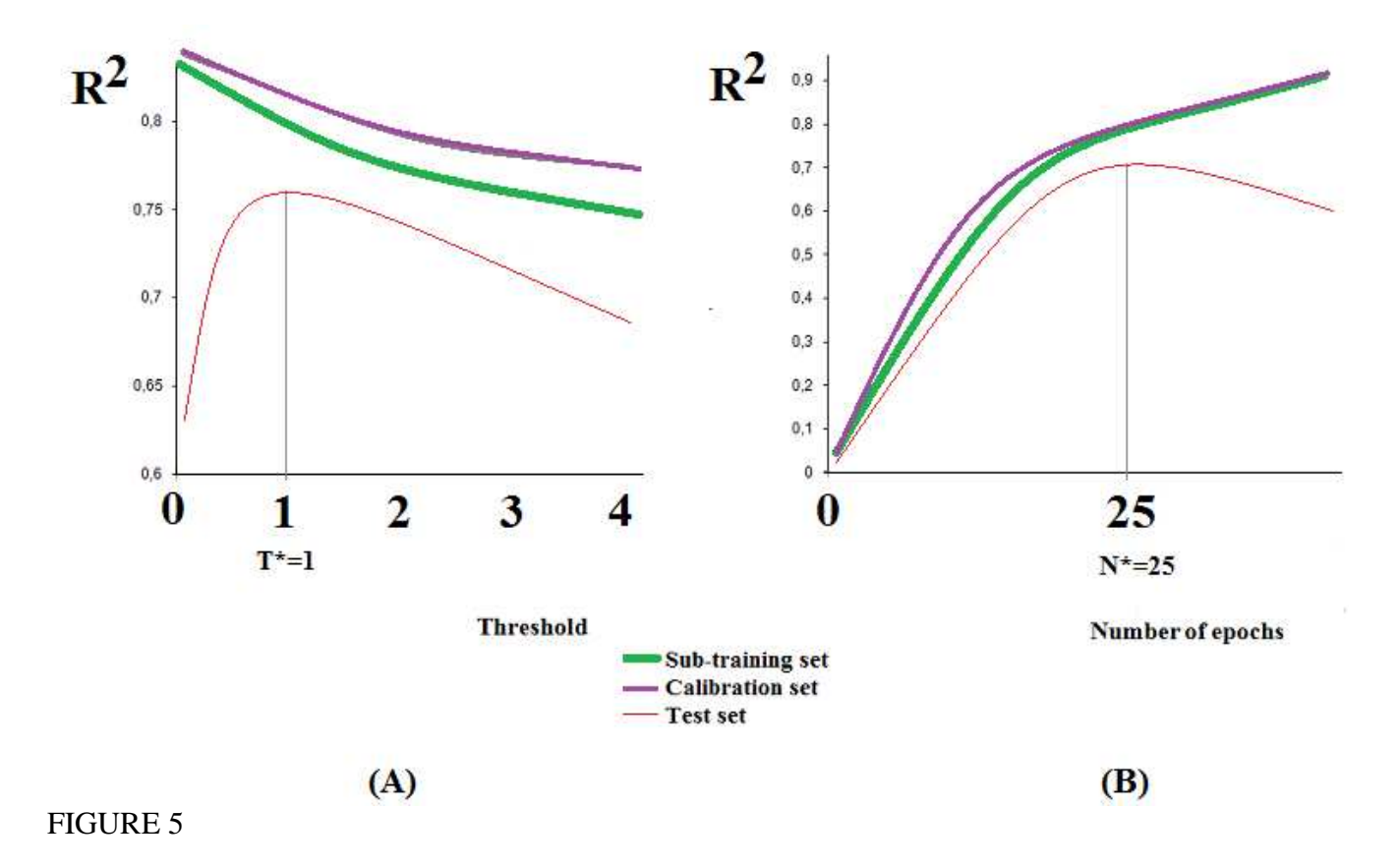

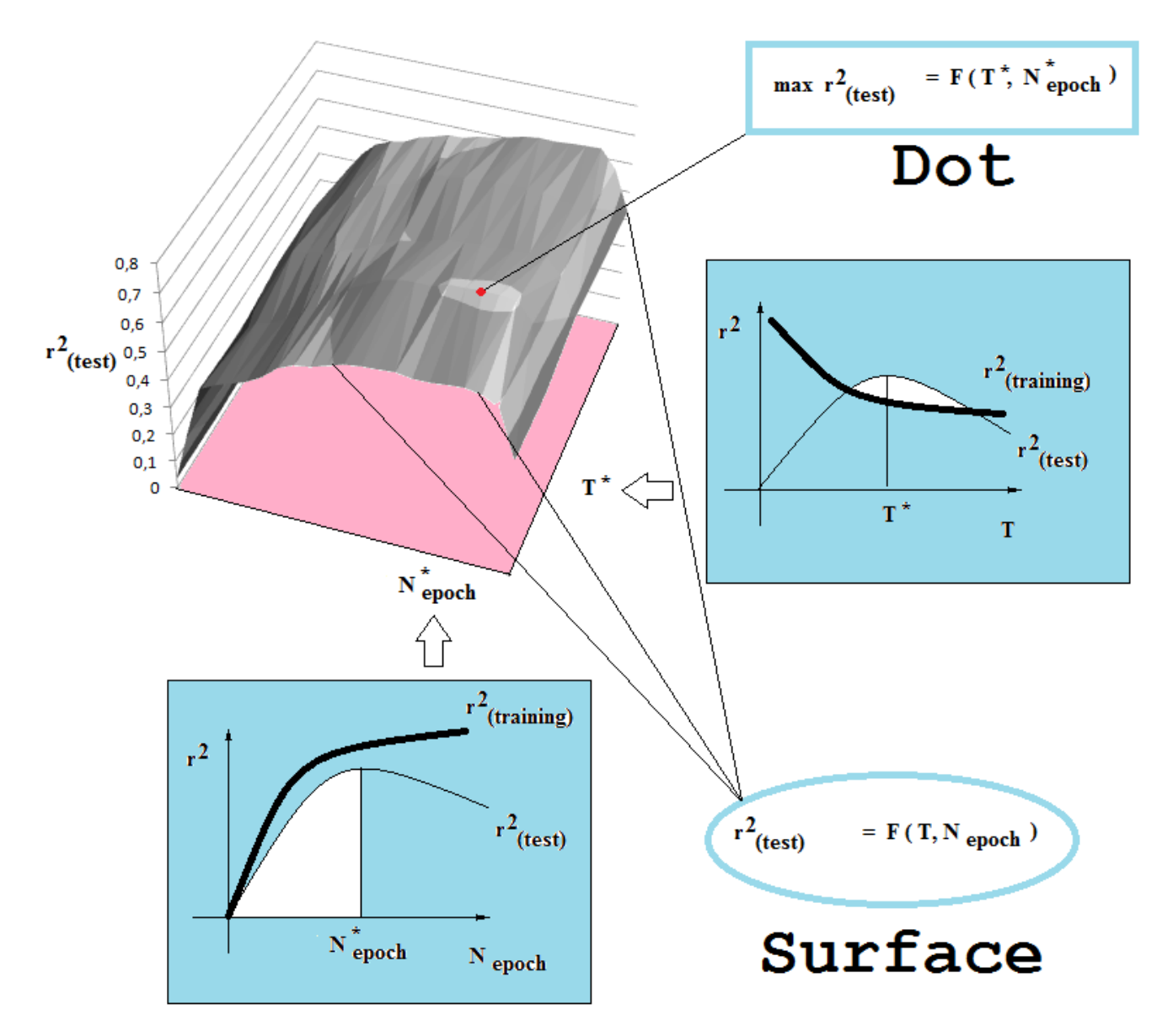

It is necessary to choose the Threshold and  $N_{epoch}$  which can give satisfactory statistical characteristics *for the test set*. In fact it is the maximum in the surface of  $R^2_{test} = F(Threshold, N_{epoch})$ .

### FIGURE 6

Thus, the main aim of the CORALSEA software may be formulated as the search for T\* and N\* which are producing the max $R^{2}_{test}$  (FIGURE 6).

## Step 3. Searching for the best threshold (T\*) and the best number of epochs (N\*). Structure of output data

If you have started CORALSEA.exe from CORALSEA folder (downloaded from our web site) and if you have clicked button "Load method", then you will see situation shown in FIGURE 7.

After you click "Search for preferable model  $(T^*,N^*)$ ", the program will ask you to confirm that files which take place in Search folder may be deleted (FIGURE 8)

When the calculation is completed, the program displays the message that work is completed and you can start analysis of results (FIGURE 9).

| 1                                  | Load method Save<br>Search for prefe | method Met       | hod<br>N*) |      | lethod:<br>Adding Li<br>MILES File                  |                                      | GRAPH<br>HSG<br>HFG<br>GAO<br>EC0<br>EC1     | SMILES<br>BOND<br>NOSP<br>HALO<br>PAIR<br>S(k)                    |
|------------------------------------|--------------------------------------|------------------|------------|------|-----------------------------------------------------|--------------------------------------|----------------------------------------------|-------------------------------------------------------------------|
| Sub-training set                   |                                      |                  |            | Ta   | urget function                                      | n for the<br>ssic Scher<br>ance of c | EC2<br>EC3<br>e Monte C<br>me<br>orrelations | SS(k)<br>SSS(k)<br>arlo optimization:<br>dR <sub>weight</sub> 0,1 |
| 1                                  | Building up pre                      | ferable model (I | *,N*)      |      | D <sub>start</sub>                                  | 0,:                                  | Ideal C1, C1                                 | d <sub>precision</sub> 0,01                                       |
| Calibration set                    |                                      |                  |            | TI   | ne <mark>field of sea<br/>N</mark> epoo<br>Start ti | arch<br>ch 30<br>hreshold            | value                                        | Classification                                                    |
| ····                               |                                      |                  |            |      | Numb                                                | er of the                            | Monte Carl                                   | probes                                                            |
| Test set                           | Load system                          |                  | System.txt | NIII | N110 N101                                           | N100                                 | Natl                                         | I     Outliers     10       I     DemoDCW                         |
| Place of compound (CAS) in graphic | al representations                   | Split Info       | 0          | 0    | 0 0                                                 | 0                                    | 0                                            | EvolutionCorr                                                     |

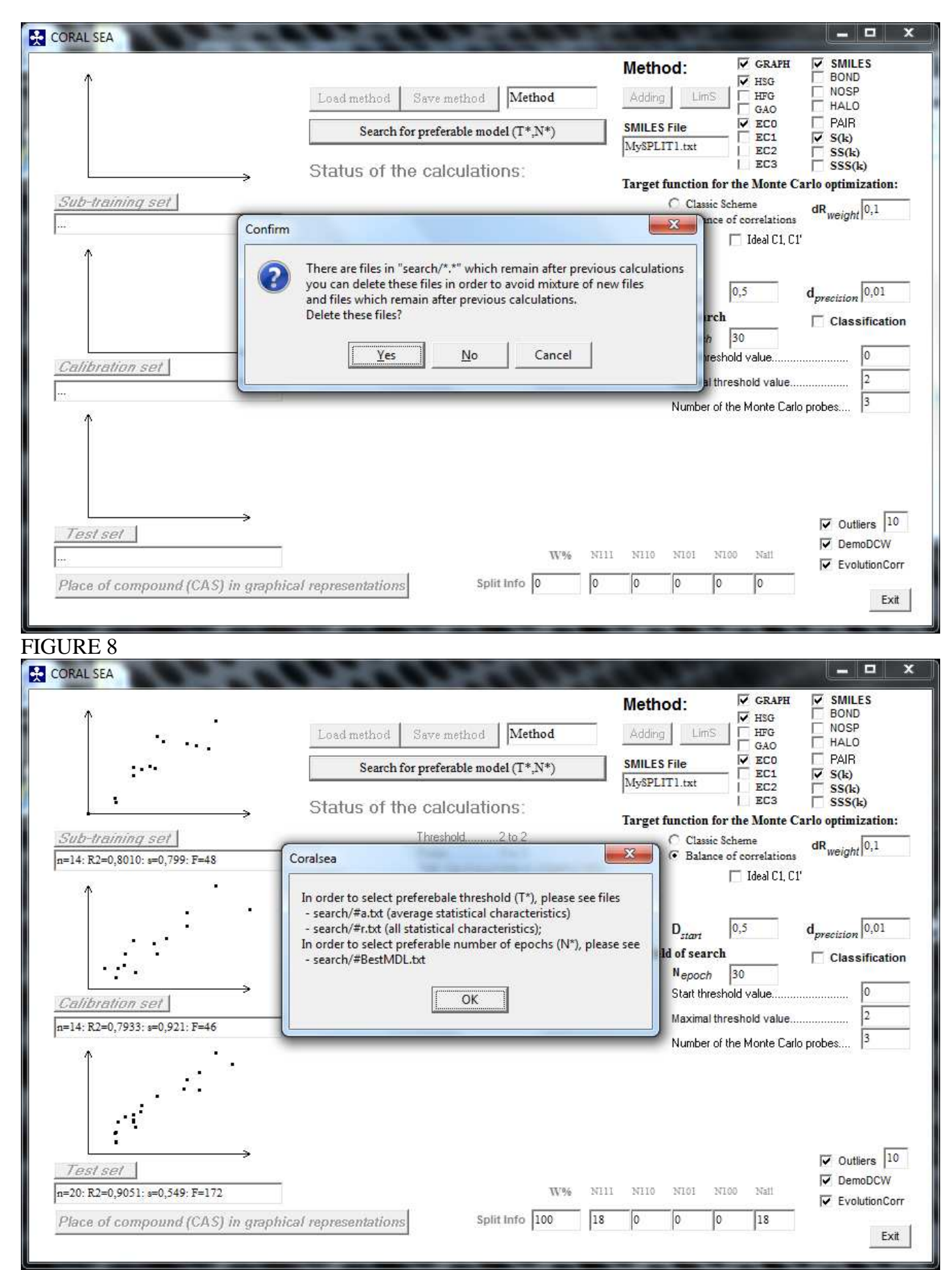

### 3.1. Search/#a.txt

File Search/#a.txt contains the average statistical characteristics of the models for the selected range of threshold and the selected number of epochs:

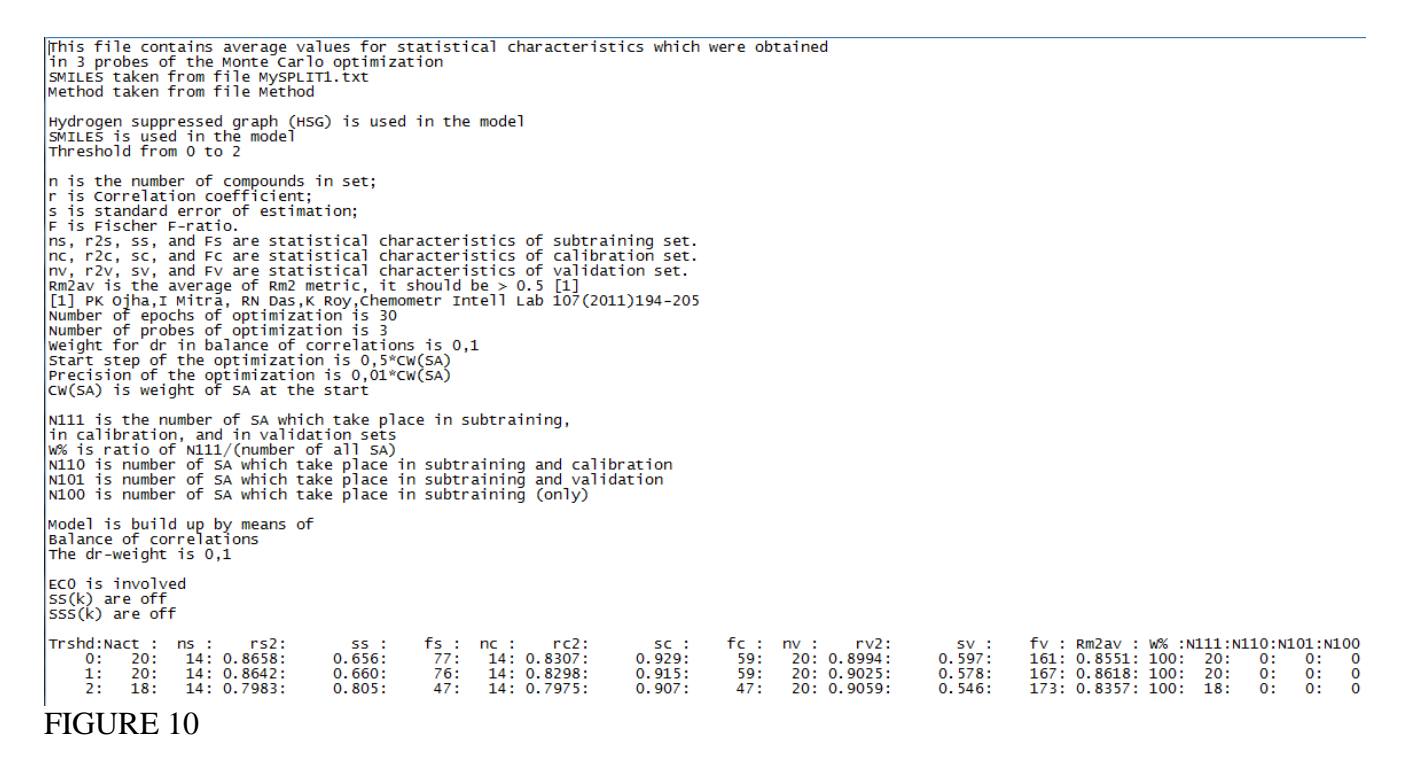

### 3.2. Search/#r.txt

File Search/#r.txt contains statistical characteristics of the models for each probes:

| This file contains values for statistical c<br>in 3 probes of the Monte Carlo optimization<br>SMILES taken from file MySPLIT1.txt<br>Method taken from file Method                                                                                                    | haracteristics which were obtained<br>I                                                                                                    |                                                                                                    |                                                                                                    |
|----------------------------------------------------------------------------------------------------|----------------------------------------------------------------------------------------------------|----------------------------------------------------------------------------------------------------|----------------------------------------------------------------------------------------------------|
| Hydrogen suppressed graph (HSG) is used in<br>SMILES is used in the model                                                                                                    | the model                                                                                                    |                                                                                                    |                                                                                                    |
| n is the number of compounds in set;<br>r is Correlation coefficient;<br>s is standard error of estimation;<br>F is Fischer F-ratio.<br>ns, r2s, ss, and Fs are statistical charact<br>nc, r2c, sc, and Fc are statistical charact<br>nv, r2v, sv, and Fv are statistical charact<br>Rm2 metric should be > 0.5 [1]<br>[1] PK Oiha.I Mitra. RN Das.K Roy.Chemometr                                                                | eristics of subtraining set.<br>eristics of calibration set.<br>eristics of validation set.<br>Intell Lab 107(2011)194-2051                                                                                                    |                                                                                                    |                                                                                                    |
| Number of epochs of optimization is 30<br>Number of probes of optimization is 3<br>Threshold from 0 to 2<br>Start step of the optimization is 0,5*CW(SA<br>Precision of the optimization is 0,01*CW(SA<br>CW(SA) is weight of SA at the start                                                                                                    | 3                                                                                                    |                                                                                                    |                                                                                                    |
| Model is build up by means of<br>ECO is involved<br>SS(k) are off<br>SSS(k) are off<br>Balance of correlations<br>The dr-weight is 0,1                                                                                                    |                                                                                                    |                                                                                                    |                                                                                                    |
| Trshd:Nact :Probe: ns : rs2: ss :<br>0: 20: 1: 14: 0.8655: 0.657:<br>0: 20: 2: 14: 0.8662: 0.655:<br>0: 20: 3: 14: 0.8658: 0.656:<br>1: 20: 1: 14: 0.8658: 0.656:<br>1: 20: 1: 14: 0.8639: 0.664:<br>1: 20: 2: 14: 0.8639: 0.665:<br>1: 20: 3: 14: 0.8659: 0.656:<br>1: 20: 3: 14: 0.7988: 0.804:<br>2: 18: 1: 14: 0.7988: 0.806:<br>2: 18: 3: 14: 0.7978: 0.806:<br>2: 18: 3: 14: 0.7982: 0.805:<br>2: 18: 3: 14: 0.7983: 0.805: | fs:       nc:       rC2:       sc:         77:       14:       0.8303:       0.929:         78:       14:       0.8306:       0.933:         77:       14:       0.8312:       0.925:         77:       14:       0.8307:       0.929:         75:       14:       0.8293:       0.897:         76:       14:       0.8293:       0.932:         76:       14:       0.8285:       0.932:         76:       :       0.8298:       0.915:         48:       14:       0.7975:       0.909:         47:       14:       0.7979:       0.907:         47:       14:       0.7975:       0.906:         47:       :       0.7975:       0.907: | fc : nv : rv2:<br>59: 20: 0.9022:<br>59: 20: 0.8961:<br>59: 20: 0.8999:<br>59: 0.8994:<br>58: 20: 0.9016:<br>59: 20: 0.9015:<br>58: 20: 0.9043:<br>59: 0.9025:<br>47: 20: 0.9042:<br>47: 20: 0.9068:<br>47: 0.9059: | sv :         fv :         Rm2           0.588:         166:         0.8582           0.610:         155:         0.8505           0.594:         162:         0.8566           0.597:         161:         0.8551           0.583:         165:         0.8617           0.581:         170:         0.8335           0.551:         170:         0.8335           0.554:         175:         0.8360           0.542:         175:         0.8357           0.546:         173:         0.8357 |

File Search/#BestMDL.txt contains data on the best models for test set: Data from MySPLIT1.txt Representation of molecular structure by Hydrogen suppresed graph \* SMILES Correlation coefficients for the test set Threshold:Probe 1:Probe 2:Probe 3: Average :Dispersion 0: 0.9356: 0.9320: 0.9341: 0.9339: 0.0015 0.9392: 0.9382: 0.9387: 0.9368: 0.0010 1: 2: 0.9126: 0.9153: 0.9143: 0.9140: 0.0011 Preferable the number of epochs of the Monte Carlo optimization 1:Probe 2:Probe 7: 6: 3: Average :Dispersion 7: 6.67: 0.47 7: 6.67: 0.47 Threshold:Probe 0: 6: 7: 1: 7: 2: 7: 9: 7.67: 0.94 FIGURE 12

One can see from the data shown in FIGURE 12 that for given substances and used split (into the subtraining, calibration and test sets) the preferable threshold is  $T^*=1$ , and the preferable number of epochs is N\*=6.67 $\approx$ 7. Thus, for given split and selected method (FIGURE 7) most informative descriptors is

$${}^{Hybrid}DCW(1,7) = {}^{Graph}DCW(1,7) + {}^{SMILES}DCW(1,7)$$
(6)  
where  
$${}^{Graph}DCW(1,7) = \sum CW(A_k) + \sum CW({}^{0}EC_k)$$
(7)

$$Sraph DCW(1,7) = \sum CW(A_k) + \sum CW({}^{0}EC_k)$$
(7)  
$$SMILES DCW(1,7) = \sum CW(S_k)$$
(8)

The CORALSEA software gives also technical details, which can be used in research work related to QSPR/QSAR analyses. This information is located in group of files which are represented in Table 1.

Table 1.

Groups of files generated by the CORALSEA software

| Туре | Description / Format                                           | Completed list of the names<br>of files if threshold diapason<br>is 0-2 and the number of  |
|------|----------------------------------------------------------------|--------------------------------------------------------------------------------------------|
|      |                                                                | probes is 3                                                                                |
| d    | These files contain examples of DCW(Threshold,Nepoch)          | d0-1.txt,d0-2.txt,d0-3.txt,<br>d1-1 txt d1-2 txt d1-3 txt                                  |
|      | calculation                                                    | d2 - 1.txt, d2 - 2.txt, d2 - 3.txt                                                         |
|      | /d(threshold)-(number of probe).txt                            |                                                                                            |
| e    | These files contains co-evolution of correlations, i.e.        | e0-1.txt,e0-2.txt,e0-3.txt,                                                                |
|      | correlations coefficient between experimental and calculated   | $e_{1-1}t_{xt}, e_{1-2}t_{xt}, e_{1-3}t_{xt}, e_{2-1}t_{xt}, e_{2-2}t_{xt}, e_{2-3}t_{xt}$ |
|      | values of an endpoint for subtraining (training), calibration, | (2 1. (AC, C2 2. (AC, C2 3. (AC                                                            |
|      | and test sets in series of epochs                              |                                                                                            |
|      | /e(threshold)-(number of probe).txt                            |                                                                                            |
| i    | These files contains a sequence of idealization of the model   | i0-1.txt,i0-2.txt,i0-3.txt,                                                                |
|      | for test set by means of removing of a sequence of "worst"     | 11-1.txt, 11-2.txt, 11-3.txt,<br>i2-1.txt, i2-2.txt, i2-3.txt                              |
|      | outliers                                                       | 12-1. LAL, 12-2. LAL, 12-3. LAL                                                            |
|      | /i(threshold)-(number of probe).txt                            |                                                                                            |
| m    | These files contain examples of the endpoint model             | <pre>m0-1.txt,m0-2.txt,m0-3.txt,</pre>                                                     |
|      | /m(threshold)-(number of probe).txt                            | ml-1.txt,ml-2.txt,ml-3.txt,                                                                |
|      |                                                                | m2-1.txt,m2-2.txt,m2-3.txt                                                                 |
| S    | These files contains ordered values of correlation weights for | sU.txt,                                                                                    |
|      |                                                                | SI.LXL,                                                                                    |

|   | all probes of the Monte Carlo optimization                   | s2.txt                                                                                            |
|---|--------------------------------------------------------------|---------------------------------------------------------------------------------------------------|
|   | /s(threshold)                                                |                                                                                                   |
| W | These files contains correlation weights for given values of | w0-1.txt,w0-2.txt,w0-3.txt,                                                                       |
|   | the threshold and number of probe                            | $w_{1-1}$ .txt, $w_{1-2}$ .txt, $w_{1-3}$ .txt,<br>$w_{2-1}$ .txt, $w_{2-2}$ .txt, $w_{2-3}$ .txt |
|   | /w(threshold)-(number of probe).txt                          |                                                                                                   |

The building up of the sub-groups of files which are indicated by blue can be blocked (Table 2).

### Table 2 Definition of the list of files for the output

| Option        | Operation                                               | Option        | Operation                  |
|---------------|---------------------------------------------------------|---------------|----------------------------|
| ✓ Outliers 5  | The sequence of five "worst" outliers for each          | Outliers 5    | The building up of i-files |
|               | threshold and each probe is saved in i-files (Table 1)  |               | is blocked                 |
| DemoDCW       | The demonstration of DCW-calculations (the first        | DemoDCW       | The building up of d-files |
|               | substance in the list) for each threshold and each      |               | is blocked                 |
|               | probe are saved in d-files (Table 1)                    |               |                            |
| EvolutionCorr | Data on correlation coefficients for sub-training,      | EvolutionCorr | The building up of e-files |
|               | calibration, and test sets, for each epoch are saved in |               | is blocked                 |
|               | e-files (Table 1)                                       |               |                            |

### 3.3. d-Files

FIGURE 13 shows an example of d-file. The adjacency matrix is typed if graph attributes are involved in the modeling process (if not, the matrix is absent).

13

1322322232

This file contains example of DCW-calculation [0-][N+](=0)c1ccc2cccc2c1 \_ Subtraining +; Calibration -; Validation # SMILES: Set (#): Number of structure 1 CA5 14 Number of Monte Carlo optimization probe 1 Threshold 1 Hydrogen suppressed Graph (HSG) is used in the model SMILES is used in the model ID is the number of SMILES attribute (SA) in global list of SA CW(SA) is the correlation weight for SA NSs is the number of SA in subtraining set NCs is the number of SA in calibration set NVs is the number of SA in validation set Structural : : ID : NSS : NSC : attribute : CW(SA) NVS (SA) 15: 14: ECO-0...1...: 0.6162: 14: 20 ECO-N...3...: 0.6366: 14: 14: 14: 20 EC0-0...1...: 0.6162: 15: 14: 14: 20 ECO-C...3...: 1.9259: 12: 14: 14: 20 0.3730:0.3730: EC0-C...2...: 11: 14: 14: 20 20 ECO-C...2...: 14: 14: 11: ECO-C...3...: 1.9259: 12: 14: 14: 20 ECO-C...2...: 0.3730: 11: 14: 14: 20 EC0-C...2...: 0.3730: 11: 14: 14: 20 ECO-C...2...: 0.3730: 11: 14: 14: 20 ECO-C...2...: 0.3730: 11: 14: 14: 20 1.9259: 0.3730: ECO-C...3...: 12: 11: 14: 14: 20 20 14: 14: ECO-C...2...: 0.5429: 14: 14: 20 18: [....: 0.9501: 17: 14: 14: 20 ō....: 3: 14: 14: 20 <u>-</u>....: -0.1134: [....: 0.5429: 18: 14: 14: 20 [....: 0.5429: 18: 14: 14: 20 -0.7071: N....: 16: 14: 14: 20 -0.4141: 14: 20 2: 14: ±....: 0.5429: 18: 14: 14: 20 [..... -1.5118: 14: 14: 20 1: 1.7149: 8: 14: 14: 20 =....: 0.9501: 17: 14: 14: 20 0....: 1: 19: (....: -1.5118: 14: 14: 20 c....: -0.2813: 14: 14: 20 4: 19: 1....: 9.0888: 14: 14: 20 -0.2813: c....: 14: 14: 20 19: 14: 14: 20 c....: 19: 14: -0.2813: 14: 20 c.... 2....: -0.2921: 5: 10: 10: 13 c....: -0.2813: 19: 14: 14: 20 -0.2813: 19: 14: 14: 20 c....: 14: c....: -0.2813: 19: 14: 20 19: 14: c....: -0.2813: 14: 20 -0.2813: 14: 14: 20 19: c....: 5: 10: -0.2921: 10: 13 2....: -0.2813: 19: 20 14: 14: с.... 9.0888: 14: 14: 20 1....: 4: 26.56700 DCW= The Adjacency Matrix of the molecular Graph 0 N 0 с 0 C C С C C Ō 0 0 0 0 0 0 0 0 0 0: 0 1 Ν 1 0 2 1 0 0 0 0 0 0 0 0 0: 0: 1: 0: 0 0 2 0 0 0 0 0 0 0 0 0 0 С 0 1 0 0 1 0 0 0 0 0 0 0 ŏ ō ŏ ŏ 0 0 0 0 1 0 0 C C 1 0: 0: ō ō 0 0 0 0 0 0 0 0 1 1 c ō ō ō ō 0 0 0 1 1 0 0 1 c 0 0 Ō 0 0 0 0 1 Ō 0 0 0: 1 0 c 0 0 0 0 0000 0 1 0 1 0 0 0: 0 0 c 0 0 0 0 1 0 1 0 0: 0 0 1 0 0: 1: c 0 0 0 0 0 1 0 1 ō ō 0 0 0 0 С 1 1 ō ō ō ō ō 0: 0 0 0 0 0 С 1 FIGURE 13

### 3.4. e-Files

FIGURE 14 shows an example of e-file: R2-sub, R2-clb, and R2-tst are squares of correlation coefficients for the sub-training, calibration, and test sets, respectively; s-sub, s-clb, and s-tst are standard error for sub-training, calibration, and test sets, respectively (FIGURE 5B).

| The evolution of correlations. | The R is | correlation | coefficicnet; | s is | standard e | rror |
|--------------------------------|----------|-------------|---------------|------|------------|------|
| No.:R2-sub :R2-clb :R2-tst :   | s-sub :  | s-clb : s-  | -tst          |      |            |      |
| 1: 0.7909: 0.7307: 0.8794:     | 0.819:   | 0.999:      | 0.618         |      |            |      |
| 2: 0.7871: 0.7575: 0.9012:     | 0.827:   | 0.953:      | 0.565         |      |            |      |
| 3: 0.7837: 0.7797: 0.9172:     | 0.833:   | 0.915:      | 0.522         |      |            |      |
| 4: 0.7888: 0.7898: 0.9279:     | 0.823:   | 0.897:      | 0.489         |      |            |      |
| 5: 0.7958: 0.7974: 0.9341:     | 0.810:   | 0.882:      | 0.467         |      |            |      |
| 6: 0.8008: 0.8061: 0.9387:     | 0.800:   | 0.870:      | 0.447         |      |            |      |
| 7: 0.8087: 0.8074: 0.9363:     | 0.784:   | 0.867:      | 0.449         |      |            |      |
| 8: 0.8147: 0.8110: 0.9338:     | 0.771:   | 0.858:      | 0.453         |      |            |      |
| 9: 0.8171: 0.8159: 0.9317:     | 0.766:   | 0.857:      | 0.456         |      |            |      |
| 10: 0.8224: 0.8164: 0.9344:    | 0.755:   | 0.856:      | 0.446         |      |            |      |
| 11: 0.8243: 0.8214: 0.9285:    | 0.751:   | 0.849:      | 0.463         |      |            |      |
| 12: 0.8276: 0.8247: 0.9281:    | 0.744:   | 0.850:      | 0.463         |      |            |      |
| 13: 0.8273: 0.8280: 0.9261:    | 0.745:   | 0.843:      | 0.469         |      |            |      |
| 14: 0.8291: 0.8286: 0.9260:    | 0.741:   | 0.845:      | 0.469         |      |            |      |
| 15: 0.8321: 0.8281: 0.9259:    | 0.734:   | 0.850:      | 0.470         |      |            |      |
| 16: 0.8324: 0.8301: 0.9233:    | 0.733:   | 0.850:      | 0.479         |      |            |      |
| 17: 0.8381: 0.8285: 0.9226:    | 0.721:   | 0.857:      | 0.481         |      |            |      |
| 18: 0.8443: 0.8264: 0.9216:    | 0.707:   | 0.866:      | 0.486         |      |            |      |
| 19: 0.8455: 0.8272: 0.9179:    | 0.704:   | 0.864:      | 0.498         |      |            |      |
| 20: 0.8461: 0.8287: 0.9157:    | 0.703:   | 0.867:      | 0.507         |      |            |      |
| 21: 0.8470: 0.8300: 0.9141:    | 0.701:   | 0.867:      | 0.513         |      |            |      |
| 22: 0.8499: 0.8294: 0.9157:    | 0.694:   | 0.873:      | 0.510         |      |            |      |
| 23: 0.8517: 0.8297: 0.9144:    | 0.690:   | 0.872:      | 0.515         |      |            |      |
| 24: 0.8522: 0.8308: 0.9096:    | 0.689:   | 0.874:      | 0.532         |      |            |      |
| 25: 0.8565: 0.8292: 0.9107:    | 0.679:   | 0.887:      | 0.534         |      |            |      |
| 26: 0.8560: 0.8311: 0.9065:    | 0.680:   | 0.885:      | 0.548         |      |            |      |
| 27: 0.8602: 0.8288: 0.9042:    | 0.670:   | 0.892:      | 0.556         |      |            |      |
| 28: 0.8584: 0.8314: 0.9007:    | 0.674:   | 0.890:      | 0.569         |      |            |      |
| 29: 0.8627: 0.8288: 0.9020:    | 0.664:   | 0.896:      | 0.567         |      |            |      |
| 30: 0.8627: 0.8293: 0.9016:    | 0.664:   | 0.897:      | 0.569         |      |            |      |

FIGURE 14

### 3.5. i-Files

FIGURE 15 shows an example of i-file. The number of "worst" outliers (Nw) is limited: the number of structures in test set *must be more 10*. If the number of structures in the test set is less than 10, then these calculations are blocked.

dR2(k+1)=R2(k)-R2(k+1), k=0,Nw-1. E.g the calculation of dR2(5) from FIGURE 15 is the following 0.9790-0.9692=0.0098 The idealization i.e. removing of outliers Method is taken in Method Data from MySPLIT1.txt Molecular répresentation is GRAPH SMILES Correlation coefficient (test set) with all outliers 0.9016 Standard Error of Estimation (Test set) 0.5686 Status of test set after the removing of "worst" outliers: Number of ID of R2 dR2 Number of SEE outliers outlier compounds 0.0000: 0.5686: : 0.9016: 20 0 1 12: 0.9269: 0.0253: 0.4782: 19 18 17 2 0.9413: 0.0144: 0.4165: 26: 2 3 0.3416: 22: 0.9614: 0.0200: • 0.9692: 0.2888: 4 16 42: 0.0078: 2 5 1: 0.9790: 0.0098: 0.2416: 15 10: 0.9859: 0.0070: 0.2381: 14 6 1 30: 0.9899: 0.0040: 7 0.2319: 13 2 8 0.2083: 24: 0.9930: 0.0031: 12 9 40: 0.9961: 0.0031: 0.2184: 11 10 28: 0.9973: 0.0012: 0.2234: 10 2

FIGURE 15

### 3.6. m-Files

These files contain technical details related to the calculated models for the endpoint. One can consider three sub-sections in the m-file.

### Sub-section 1

Documentation of used files (Method, MySplit1.txt, etc.); description of the statistical characteristics; and results of the Y-scrambling (FIGURE 16).

This file contains experimental and calculated values of the endpoint Hydrogen suppressed graph (HSG) is used in the model SMILES is used in the model Data from SMILES-file (MySPLIT1.txt) Threshold=1 The number of active SMILES attributes (ASA) =20 IMPORTANT: In the case of classic scheme W%=N101/Nall, otherwise W%=N111/Nall Percent of ASA with presence in all sets (W%) =100 Intercept (c0) and slope (c1) calculated for each set individually: Subtraining set: c0= -6.01661 c1= Calibration set: c0= -5.92283 c1= Validation set : c0= -5.75279 c1= 0.24249 0.22423 0.22859 Slope and intesept calculated with subtraining set give the model: 0.2425000+-Endpoint = -6.0166000+-0.2484570 0.0076709 \* DCw(1,30) Statistical characteristics of the model: N is the number of compounds in the set; R is correlation coefficient; Q is cross-validated correlation coefficient; s is standard error of estimation; MAE is mean absolute error; F is Fischer F-ratio Blk is the number of SMILES attributes in given SMILES, which are blocked Nall is the number of all SMILES attributes in given SMILES string Y-Scrambling: 14 trails for each average: The number of trails is equal to number of compounds in sub-training set : Train : Calib : Test 14: 14: 20 0.8627: 0.8293: 0.9016 1: 0.4288: 0.3441: 0.0224 2: 0.1461: 0.6936: 0.6842 3: 0.2197: 0.0192: 0.0906 4: 0.1448: 0.0277: 0.1344 5: 0.3624: 0.8064: 0.5097 6: 0.6528: 0.6466: 0.5852 7: 0.2645: 0.6646: 0.2705 8: 0.6450: 0.4063: 0.4647 9: 0.5858: 0.8279: 0.0890 10: 0.0842: 0.6184: 0.1979 Rr2, i.e. average randomized R : 0.3534: 0.5055: 0.3049 CRp2=R\*sqrt(R2-Rr2) [1] : 0.6628: 0.5182: 0.7335: CRp2 should be greater 0.5 [1] REFERENCE for Y-scrambling [1] P.K. Ojha, K. Roy, Comparative QSARs for antimalarial endochins: Importance of descriptor-thinning and noise reduction prior to feature selection, chemometr. Intell. Lab. 109 (2011) 146-161 FIGURE 16

### Sub-section 2

External validation according to criteria from the literature; numerical data on the statistical characteristics of the model (FIGURE 17).

```
External validation characteristics for the model taken from
REFERNCES
[1] Golbraikh A., Tropsha A. J.Mol.Graph.Model. 20(2002)269; // R02, k,kk
[2] Roy P.P., Roy K. Chem. Biol. Drug Des. 73(2009) 442; // Rm2
[3] PK Ojha,I Mitra, RN Das,K Roy,Chemometr Intell Lab 107(2011)194-205
// Average of Rm2 and absolute difference Rm2(x,y)-Rm2(y,x)
// x,y are experimental and predicted values of endpoint
The range of endpoint:
Min= -2.1 Max= 4.7 Middle= 1.3
                            20
n
                  =
                         0.9016
r2
                  =
r02
                         0.8924
                  =
rr02
                  =
                         0.9000
(r2-r02)/r2 =
(r2-rr02)/r2=
                         0.0103 should be < 0.1 [1]
0.0018 should be < 0.1 [1]
                         1.0052 should be 0.85 < k < 1.15 [1]
0.9205 should be 0.85 < kk < 1.15 [1]
k
                  =
kk
                  =
Rm2(test)
                         0.8149 should be > 0.5 [2]
                  =
n
                             20
                  =
                         0.9016
r2
                  =
r02
                  =
                         0.9000
rr02
                         0.8924
                  =
(r2-r02)/r2 =
                         0.0018 should be < 0.1 [1]
(r2-rr02)/r2=
                         0.0103 should be < 0.1 [1]
                         0.9205 should be 0.85 < k < 1.15 [1]
1.0052 should be 0.85 < kk < 1.15 [1]
k
                  =
kk
                  =
R*m2(test) =
                         0.8652 should be > 0.5 [2]
Average Rm2 = 0.8400 should be larger 0.5 [3]
Delta Rm2 = 0.0503 should be lower 0.2 [3]
                n : R2 : Q2 :
14: 0.8627: 0.8183:
                                                         2
                                                                MAE : F
            .
                                                    S
                                                 0.664:
                                                                                   75
SubTrain:
                                                               0.496:
               14: 0.8293: 0.7221:
Calibrat:
                                                 0.897:
                                                               0.737:
                                                                                   58
External:
                20: 0.9016: 0.8696:
                                                 0.569:
                                                               0.380:
                                                                                 165
Subtraining set is indicated by +;
Calibration set is indicated by -;
Validation set is indicated by #
N.B.: If the training-test system is used then calibration set is absent:
         the subtraining set in this case should read as training set.
```

### Sub-section 3

Lists of substances (their SMILES) involved in the sub-training set (+), in the calibration set ( - ), and in the test set (#); numerical data on the DCW(threshold,  $N_{epoch}$ ); experimental and calculated values of the endpoint; the numbers of blocked structural attributes (blk) and total number (all) of structural attributes for each substance (SMILES and/or Graph); and ID for each substance.

| :SMILES                                                                                                    | :   | DCW:      | Expr:   | Calc:   | Expr-Calc:Blk/All: ID |
|----------------------------------------------------------------------------------------------------|-----|-----------|---------|---------|-----------------------|
| +:[0-][N+](=0)c1ccc3ccc4c2c(ccc1c23)ccc4[N+]([0-])=0                                                          | :   | 41.55863: | 4.090:  | 4,061:  | 0.029: 0/72:4         |
| +: [0-1]N+1(=0)c2ccc3c1ccc(cc1c(=0)c3c2)[N+1([0-1])=0                                                         | ÷ . | 33, 28100 | 2.690   | 2.054   | 0.636: 0/69:6         |
| + [0-1][N+1(=0)c1ccc2cc3cccc3cc2c1                                                                            | ÷ . | 31 63350  | 3 050   | 1 655   | 1 395 0/49 8          |
| +:[0-1[N+1](=0)c3ccc4c2cccc1cccc(c12)c4c3                                                                     | ÷ . | 36 60825  | 2 600   | 2 861   | -0 261 0/ 57 11       |
|                                                                                                    | ÷ . | 20 54275  | 1 080   | 1 148.  | -0.068: 0/ 47: 15     |
|                                                                                                    | :   | 20 16804  | 0.070   | 1 057   | 0.003. 0/ 47. 15      |
|                                                                                                    | ÷ . | 19.10094. | 0.970.  | 1.05/1  | -0.06/: 0/ 40: 16     |
| +:C(C(C(C))[N+](=0)[0-]                                                                                       |     | 18.95502: | -2.100  | -1.420: | -0.080: 0/ 33: 21     |
| +:CCIC(CCCCI[N+](=0)[0-])[N+]([0-])=0                                                                         |     | 23.90600: | -1.340: | -0.219: | -1.121: 0/ 48: 25     |
| +:0=[N+]([0-])CICC(CC(C)CI[N+]([0-])=0)[N+]([0-])=0                                                           | •   | 25.832/5: | 0.460:  | 0.248:  | 0.212: 0/ 65: 29      |
| 1+:0=[N+]([0-])CTC(CC(C)CCT[N+]([0-])=0)[N+]([0-])=0                                                          | •   | 25.832/5: | 1.010:  | 0.248:  | 0.762: 0/ 65: 33      |
| +:[0-][N+](=0)c2cc(cclcccccl2)[N+]([0-])=0                                                                    | :   | 28.493/5: | 0.860:  | 0.893:  | -0.033: 0/ 56: 36     |
| +:[0-][N+](=0)c3cc2c(c1c(cc(cc1c2=0)[N+]([0-])=0)[N+]([0-])=0)c(c3)[N+]([0-])=0                               | :   | 37.13450: | 2.460:  | 2.989:  | -0.529: 0/103: 39     |
| +:[0-][N+](=0)c1ccc2ncccc2c1                                                                                  | :   | 18.68800: | -1.050: | -1.485: | 0.435: 0/ 39: 43      |
| +:[0-][N+](=0)c4cc2c(ccc1ccccc12)c3ccccc34                                                                    | :   | 36.79175: | 2.210:  | 2.905:  | -0.695: 0/ 61: 48     |
| -:[0-][N+](=0)c4ccc1ccc2ccc([N+]([0-])=0)c3ccc4c1c23                                                          | :   | 41.55862: | 4.740:  | 4.061:  | 0.679: 0/72:5         |
| -:[0-][N+](=0)c2cc4cccc3c1ccccc1c(c2)c34                                                                      | :   | 36.60825: | 3.000:  | 2.861:  | 0.139: 0/ 57: 7       |
| -:[0-][N+](=0)c1ccc2c3ccc(cc3cc2c1)[N+]([0-])=0                                                               | :   | 31.47050: | 1.270:  | 1.615:  | -0.345: 0/64:9        |
| -:[0-][N+](=0)c3ccc4c2ccc1cccc(c12)c4c3                                                                       | :   | 36.60825: | 2.090:  | 2.861:  | -0.771: 0/ 57: 13     |
| -: to-1tN+1(=0)c2cccc1ccccc12                                                                                 |     | 26,56700: | 0.280:  | 0.426:  | -0.146: 0/ 39: 17     |
| -:0=[N+1]([0-1])c1cccc(c1)[N+1]([0-1])=0                                                                      | ÷   | 25.60512: | -0.510: | 0.193:  | -0.703: 0/46:19       |
| $-:c_1c_2(c_1[N+1](=0)[0-1](N+1]([0-1])=0$                                                                    | ÷ . | 23.90600  | -1.290  | -0.219  | -1.071: 0/48:23       |
| -:0=[N+1([0-1)c1cc(c)cc(c1)[N+1([0-1)=0                                                                       | ÷ . | 20 88237  | -0.720  | -0.953  | 0 233 0/ 50 27        |
|                                                                                                    | ÷ . | 25 83275  | 1 120   | 0 248   | 0.872 0/ 65 31        |
| $- \left[ \left[ \left[ \left[ \left[ \left[ \left[ \left[ \left[ \left[ \left[ \left[ \left[ $               | ÷ . | 24 86788  | -0.700: | 0.014   | -0 714: 0/ 41: 35     |
|                                                                                                    | :   | 24.00/00. | 0.010:  | 1 626   | 0.716. 0/ 54. 27      |
| [-:[0-][N+](=0)(2)(2)(2)(2)(2)(1)(1)(0-1)=0)(2)(2)(2)(2)(1)(1)(0-1)=0)(2)(2)(2)(2)(2)(2)(2)(2)(2)(2)(2)(2)(2) | :   | AE 41010. | 0.910.  | 1.020.  | 1 216, 0/106, 41      |
|                                                                                                    | ":  | 43.41215. | 5.100.  | 4.990.  | -1.010. 0/100. 41     |
|                                                                                                    |     | 25.002/5: | -1.000: | -0.2/8: | -0.722: 0/ 47: 45     |
| -:[0-][N+](=0)(223)(CCC3)(CCCCC12                                                                             |     | 31.03330: | 0.200:  | 1.055:  | -1.395: 0/ 49: 4/     |
| #:[0-][N+](=0)CICCC2CCCC2CI                                                                                   | •   | 26.56/00: | 0.370:  | 0.426:  | -0.056: 0/ 39: 14     |
| #:[0-][N+](=0)clccc3ccc4c2c(ccclc23)c(cc4[N+]([0-])=0)[N+]([0-])=0                                            | :   | 43.48538: | 3.8/0:  | 4.529:  | -0.659: 0/ 89: 1      |
| [#:[0-][N+](=0)c1cc5cc3cc(cc(c3ccc1)[N+]([0-])=0)[N+]([0-])=0                                                 | :   | 33.39/25: | 2.270:  | 2.082:  | 0.188: 0/ 81: 2       |
| #:[0-][N+](=0)clcc([N+]([0-])=0)c4ccc3cccc2ccclc4c23                                                          | :   | 41.55862: | 4.630:  | 4.061:  | 0.569: 0/ 72: 3       |
| #:[0-][N+](=0)c4ccc2c1ccccc1c3cccc4c23                                                                        | :   | 39.63188: | 3.310:  | 3.594:  | -0.284: 0/ 55: 10     |
| #:[0-][N+](=0)c4ccc1ccc2cccc3ccc4c1c23                                                                        | :   | 39.63187: | 2.170:  | 3.594:  | -1.424: 0/ 55: 12     |
| #:[0-][N+](=0)c1cc2ccc3ccccc3c2cc1                                                                            | :   | 31.63350: | 1.790:  | 1.655:  | 0.135: 0/ 49: 16      |
| #:0=[N+]([0-])c1cc(cc(c1)[N+]([0-])=0)[N+]([0-])=0                                                            | :   | 27.53187: | 0.720:  | 0.660:  | 0.060: 0/ 63: 20      |
| #:0=[N+]([0-])c1cccc(C)c1[N+]([0-])=0                                                                         | :   | 23.90600: | -1.260: | -0.219: | -1.041: 0/ 48: 22     |
| #:Cclcc(cccl[N+](=0)[0-])[N+]([0-])=0                                                                         | :   | 23.90600: | -0.630: | -0.219: | -0.411: 0/ 48: 24     |
| #:0=[N+]([0-])clcc(c)cccl[N+]([0-])=0                                                                         | :   | 23,90600: | -1.300: | -0.219: | -1.081: 0/48:26       |
| #:0=[N+]([0-])c1c(c(c)ccc1[N+]([0-])=0)[N+]([0-])=0                                                           | :   | 25.83275: | 0.080:  | 0.248:  | -0.168: 0/65:28       |
| $ \#:o=\bar{h}+\bar{l}(\bar{b}-\bar{l})c\bar{l}c\bar{c}c\bar{c}(c)c\bar{l}\bar{h}+\bar{l}(\bar{b}-\bar{l})=0$ |     | 25.83275: | 0.550:  | 0.248:  | 0.302: 0/65:30        |
| #:cc1c(cc1cr1[N+1(=0)](0-1)[N+1(10-1)=0)[N+1(10-1)=0]                                                         | ÷   | 25.83275: | 0.160:  | 0.248:  | -0.088: 0/65:32       |
| #:[0-][N+](=0)c2ccc1ccccc1c2c                                                                                 | ÷ . | 24.86788  | 0.080   | 0.014   | 0.066: 0/41:34        |
| $\# \cdot [0 - 1] [N + 1] = 0 = 0 = 1 = cccc^{2} cccc([N + 1]([0 - 1]) = 0) = 12$                             | ÷ . | 28 49375  | 1 120   | 0 893   | 0 227 0/ 56 38        |
| #+[0-1[N+1(=0)c1cc2ccc4ccc(c1)c2c34                                                                           | ÷ . | 36 60825  | 2 870   | 2 861   | 0 009 0/ 57 40        |
| #:[0][N+1()c1cccc2nccc12                                                                                      | ÷ . | 18 68800  | -0.700  | -1 485  | 0 785 0/ 30 40        |
| #:[0][N+][-0]c1ccc2c3ccccc3nc2c1                                                                              | :   | 23 66275  | -0.300  | -0.278  | -0 022 0/ 47 44       |
| #.[0-][N+](-0)c1cccc2bcccc3hc2c1                                                                              | ÷ . | 22.002/2: | -0.300: | -0.278  | -0.022. 0/ 47: 44     |
| #.[0-][H+](-0)C2CCC2)HCTCCCCC22                                                                               | •   | 23.002/3: | -0.500. | -0.2/8: | -0.022. 0/ 4/: 40     |
| FIGURE 18                                                                                                    |     |           |         |         |                       |
|                                                                                                    |     |           |         |         |                       |

### **3.7.** s-Files

This kind of files (FIGURE 19) contain data on correlation weights for each structural attribute which were obtained in several probes of the Monte Carlo optimization. There are four types of the structural attributes (i) promoters of endpoint increase (correlation weights in all probes are positive); (ii) promoter of endpoint decrease (correlation weights in all probes are negative); (iii) undefined (there are positive and negative correlation weights); and (iv) blocked. These details can be useful in searching for mechanistic interpretations for various endpoints. (It is to be noted "blocked" structural attributes are absent for model shown in FIGURE 19). s-Files contain also distribution of structural attributes in sub-training (NSs), calibration (NSc), and test sets (NSv).

In the case of multiplicative scheme instead of positive and negative, one should read "larger than unit" (>1) and "smaller than unit" (<1), respectively.

```
This file contains the statistical classification of structural attributes (SA)
Hydrogen suppressed graph (HSG) is used in the model

SMILES is used in the model

The classification is follows:

- if SA has CW(SA)>0 in all probes of the Monte Carlo optimization

then the SA is a promoter of the Endpoint increase (List 1)

- if SA has CW(SA)<0 in all probes of the Monte Carlo optimization

then the SA is a promoter of the Endpoint decrease (List 2)

- if SA has CW(SA)>0 together with CW(SA)<0

then the role of SA is undefined (list 3)

- if SA is blocked, i.e., CW(SA)=0

then the SA without of the model (list 4)
 Each list is starting by No.=1, the ID is the numbering in total list of attributes.
NSs, NSc, and NVs are numbers of SMILES which contain SA
in subtraining, calibration, and validation sets, respectively
                                           : CWs Probe 1: CWs Probe 2: CWs Probe 3:
.: 9.08875: 13.37800: 6.15225:
    NO.
           1
               ID : SAK
                                                                                                                              NSs :
                                                                                                                                                    NSC :
                                                                                                                                                                          NSV :
                   4:1....:
                                                                                                   6.15225:
                                                                                                                                 14:
                                                                                                                                                       14:
                                                                                                                                                                              20:
         1:
                 8:=...:
12:ECO-C...3...:
14:ECO-N...3...:
15:ECO-O...1...:
                                                     1.71494:
                                                                            1.24019:
                                                                                                                                 14:
                                                                                                                                                       14:
                                                                                                                                                                              20:
         2:
                                                                                                  1.29387:
         3:
                                                      1.92588:
                                                                            1.53325
                                                                                                   1.80369:
                                                                                                                                 14:
                                                                                                                                                        14:
                                                                                                                                                                              20: Promoters
         4:
                                                     0.63663:
                                                                            1.05769:
                                                                                                  0.21475:
                                                                                                                                 14:
                                                                                                                                                       14:
                                                                            1.17588:
         5
                                                      0.61619:
                                                                                                  0.47275:
                                                                                                                                 14:
                                                                                                                                                        14:
                                                                                                                                                                              20: of increase
                 17:0....:
18:[.....
6:3.....
                                                     0.95012:0.54288:
         6:
                                                                            0.33094:
                                                                                                  0.10056:
                                                                                                                                 14:
                                                                                                                                                        14:
                                                                                                                                                                              20:
                                                                            0.26862
                                                                                                  0.87400:
                                                                                                                                 14:
                                                                                                                                                        14:
                                                                                                                                                                              20
                                                                                                  1.15925:
         8:
                                                     0.79688:
                                                                            1.80669:
                                                                                                                                   8:
                                                                                                                                                         7:
                                                                                                                                                                                9:
                 7:4.....
1:(.....
16:N....
                                                     2.35456:
                                                                           2.85738
                                                                                                 2.36337
         9:
1:
                                                                                                                                 \frac{3}{14}
                                                                                                                                                                              20:
                                                                                                                                                        14:
         2:
                                                    -0.70713
                                                                          -0.08213:
                                                                                                 -1.53025:
                                                                                                                                 14:
                                                                                                                                                        14:
                                                                                                                                                                              20: Promoters
                                                    -0.28125:
         3:
                 19:c....:
                                                                           -1.10256:
                                                                                                 -0.21594:
                                                                                                                                 14:
                                                                                                                                                       14:
         4 :
                   9:c.
                                                    -2.27925
                                                                          -2.91788:
                                                                                                 -2.33194
                                                                                                                                   8:
                                                                                                                                                         5:
                                                                                                                                                                                8: of decrease
                 9:C....:
13:ECO-N...2...:
         5:
                                                    -3.53525:
                                                                           -3.98738:
                                                                                                 -5.49700:
                                                                                                                                   1:
                                                                                                                                                         1:
                                                                                                                                                                                3:
                                                                                                  -2.56050:
0.51081:
                                                    -4.25200:
                                                                           -2.78906:
-0.31931:
         6:
                  20:n....:
                                                                                                                                 14:
                                                                                                                                                        14:
                                                                                                                                                                              20:
         1:
                    2:+....
                                                                          -0.59656: 0.72756:
                                                    -0.11338:
0.37300:
-0.29206:
                                                                                                                                 14
                                                                                                  0.68250:
                                                                                                                                                        14:
         2
                 3:-...:
11:ECO-C...2...:
5:2.....
10:ECO-C...1...:
                                                                                                                                                                              20
         3:
                                                                                                 -0.12119
                                                                                                                                                                              20: Undefined
                                                                                                                                 14:
                                                                                                                                                        14:
         4:5:
                                                                            1.00681:
                                                                                                  0.19150:
                                                                                                                                                       10:
                                                                                                                                                                              13:
                                                                                                                                 10:
                                                    -0.97275:
                                                                            0.48156:
                                                                                                 -1.36037:
                                                                                                                                   4:
                                                                                                                                                         4:
```

### 3.8. w-Files

The containing of w-file (FIGURE 20) may be separated into two sub-sections: (i) numerical data on the correlation weights of structural attributes together with distribution of the attributes into sub-training (NSs), calibration (NSc), and test (NSv) sets; and (ii) lists of not blocked attributes which are absent (a) in the calibration set; (b) in the test set; and (c) in the calibration and in test sets. If some of these categories are absent, then instead of a list will be print of word "empty".

| LIST OF STRUCTUR   | AL ATTRIBUTES               | (SA) AND THET   | R CORRELATION  | WEIGHTS            |           |
|--------------------|-----------------------------|-----------------|----------------|--------------------|-----------|
| Hydrogen suppres   | sed graph (HSC              | i) is used in   | the model      |                    |           |
| SMILES is used     | in the model                | Janeed Line of  | 54.5           |                    |           |
| ID 15 NUMBER OF S  | SA IN THE COMP              | leted list of   | SAS            |                    |           |
| NSC is the number  | r of SMILES in              | calibration     | set with SA    |                    |           |
| NVs is the number  | r of SMILES in              | n validation s  | et with SA     |                    |           |
| SAK : CW           | (SAk) :                     | ID :            | NSS :          | NSC :              | NSV :     |
| (                  | -0.44050:                   | 1:              | 14:            | 14:                | 20:       |
|                    | -0.04700:                   | 3:              | 14:            | 14:                | 20:       |
| 1                  | -1.00500:                   | 4:              | 1:             | 3:                 | 3:        |
| 1                  | -0.99500:                   | 5:              | 14:            | 14:                | 20:       |
| 2                  | 2.62100:                    | 0:<br>7·        | 4:             | 10:                | 13.       |
| 21                 | -0.10200:                   | 8:              | 3:             | 3:                 | 2:        |
| 3:                 | -1.00400:                   | 9:              | 2:             | 1:                 | 1:        |
| 3                  | 0.58350:                    | 10:             | 8:             | 7:                 | 2:        |
| 32                 | 4.89/00:                    | 11:             | 2:             | 2:                 | 2:        |
| 43                 | 2.30200:                    | 13:             | 1:             | 1:                 | 1:        |
| =:                 | -0.80200:                   | 14:             | 14:            | 14:                | 20:       |
| =                  | 1.35000:                    | 15:             | 14:            | 14:                | 20:       |
| =2                 | 0.79800:                    | 16:             | 1:             | 0:                 | 0:        |
| č                  | -0.99500:                   | 18:             | 8:             | 5:                 | 8:        |
| C1:                | 1.09900:                    | 19:             | 2:             | 1:                 | 0:        |
| c2                 | 1.00100:                    | 20:             | 2:             | 0:                 | 2:        |
| C                  | 2.84900:                    | 21:             | 1:             | 1:                 | 0:        |
| EC0-C1:            | -1.00000:                   | 23:             | 4:             | 4:                 | 7:        |
| ECO-C2:            | 0.39500:                    | 24:             | 14:            | 14:                | 20:       |
| ECO-C3:            | 0.49500:                    | 25:             | 14:            | 14:                | 20:       |
| ECO-N2:            | -1.00300:                   | 26:             | 1:             | 1:                 | 3:        |
| EC0-01:            | 1.13606:                    | 28:             | 14:            | 14:                | 20:       |
| N+:                | 0.22075:                    | 29:             | 14:            | 14:                | 20:       |
| N:                 | 0.15525:                    | 30:             | 14:            | 14:                | 20:       |
| 0                  | -0.10200:                   | 31:             | 14:            | 12:                | 18:       |
| 0                  | 0.48238:                    | 33:             | 14.            | 14:                | 20:       |
| 0=                 | 1.73350:                    | 34:             | 14:            | 14:                | 20:       |
| [                  | 0.13138:                    | 35:             | 14:            | 14:                | 20:       |
| [+                 | -0.263/3:                   | 30:             | 14:            | 14:                | 20:       |
| f                  | 0.17813:                    | 38:             | 14:            | 14:                | 20:       |
| [1:                | 2.60400:                    | 39:             | 3:             | 3:                 | 6:        |
| [[4                | 4.19900:                    | 40:             | 1:             | 0:                 | 1:        |
| L=                 | -0.68000:                   | 41:             | 14             | 3:<br>14·          | 20.       |
| ľo                 | 0.50737:                    | 43:             | 14:            | 14:                | 20:       |
| [                  | 0.49500:                    | 44:             | 10:            | 10:                | 13:       |
| c(                 | -0.75300:                   | 45:             | 14:            | 14:                | 20:       |
| c                  | 1 10000                     | 40:             | 14:            | 14:                | 20:       |
| c2                 | 2.16375:                    | 48:             | 10:            | 10:                | 13:       |
| c3:                | 1.64375:                    | 49:             | 8:             | 7:                 | 9:        |
| c4                 | 2.94900:                    | 50:             | 3:             | 4:                 | 5:        |
| cc                 | -1.00200:                   | 52.             | 4:             | 14 .               | 20.       |
| n                  | -0.99600:                   | 53:             | 1:             | 1:                 | 3:        |
| n2:                | -1.00300:                   | 54:             | 1:             | 0:                 | 1:        |
| n3                 | 0.0:                        | 55:             | 0:             | 1:                 | 2:        |
| Threshold-1 Numb   | -1.00200:<br>er of SMTLES / | JO:<br>(SA)     | -56 Number of  | L:<br>active SA-55 | 3:        |
|                    | C. OF DRICED P              | Cer Touces (SA) | so number of   | accive DA-JJ       |           |
| * List of attrib   | utes which are              | e absent in ca  | libration set  | and not blocked:   |           |
| 1 =2               | •                           |                 |                |                    |           |
| 3 C =              | •                           |                 |                |                    |           |
| 4 [4               |                             |                 |                |                    |           |
| 5 n2               |                             |                 |                |                    |           |
| * 1 data at and 11 | والمتحالية والمحادية        | abaant da i     |                | h lashed:          |           |
| 1 2 C              | uces which are              | absent in te    | st set and not | DIOCKED:           |           |
| 2 =2               | :                           |                 |                |                    |           |
| 3 C1               |                             |                 |                |                    |           |
| 4 C3               |                             |                 |                |                    |           |
| 5 C=               | •                           |                 |                |                    |           |
| * List of attrib   | utes which are              | absent in ca    | libration and  | test sets and no   | t blocked |
| 1 =2               | •                           |                 |                |                    |           |
| 2 C=               | •                           |                 |                |                    |           |
| 1                  |                             |                 |                |                    |           |

### Step 4. Checking of the model that is calculated with T\* and N\*

If preferable threshold is zero and preferable  $N_{epoch}$  is 7 (FIGURE 12) the checking of the model should be done according to the scheme:

1.  $N_{epoch}$  should be defined 7: after click of "Load method" (FIGURE 7) define  $N_{epoch}$  equal to 7 and click "Save method". (FIGURE 21)

### **IMPORTANT:**

When you have defined your method YOU MUST SAVE the method by clicking of button 'Save method' otherwise, the system will be working according to options of the previous method version.

- 2. Click button "Building up preferable model (T\*,N\*) (FIGURE 22)
- 3. Insert preferable threshold equal to 1; click button "Continue" (FIGURE 23).
- 4. Confirm that files in folder "Model" can be deleted or click "No" (FIGURE 24).

FIGURE 25 shows the status of the system after these actions.

| ٨                           | Second :<br>,ा            | action             | ļ              | Method:                   | F                            | GRAPH                    | SMILES<br>BOND                     |
|-----------------------------|---------------------------|--------------------|----------------|---------------------------|------------------------------|--------------------------|------------------------------------|
| 688.22                      | [Load method] Save me     | thod Method        |                | Adding                    | LimS                         | HFG                      |                                    |
|                             | Search for preferal       | ble model (T*,N*)  | <mark>:</mark> | SMILES File<br>MySPLIT1.t | st I                         | EC0<br>EC1<br>EC2<br>EC3 | PAIR<br>▼ S(k)<br>SS(k)            |
| (                           | 2                         |                    | 1              | Target func               | tion for th                  | e Monte                  | Carlo optimization                 |
| Sub-training set            |                           |                    |                | 00                        | Classic Sche<br>Balance of o | me<br>correlation        | dR <sub>weight</sub> 0,1           |
| Ŷ                           |                           |                    | - 275          |                           | 100                          | Ideal CI, C              | .1                                 |
|                             | Building up prefer        | able model (T*,N*) |                |                           | -                            |                          |                                    |
|                             |                           |                    |                | D <sub>st</sub>           | art 0,                       | 5                        | <b>d</b> <sub>precision</sub> 0,01 |
|                             |                           |                    | 1              | The field of              | search                       |                          | Classificati                       |
|                             | 2                         | First              | action         |                           | ooch ([7                     | 2                        |                                    |
| Calibration set             | 5.                        |                    |                | Sta                       | rt threshold                 | value                    |                                    |
|                             |                           |                    |                | Max                       | cimal thresh                 | hold value.              |                                    |
|                             |                           |                    |                | Nur                       | nber of the                  | Monte Ca                 | rlo probes 3                       |
|                             | ÷                         |                    |                |                           |                              |                          |                                    |
| Testset                     | Load system               | System.txt         | Ê,             |                           |                              |                          | ✓ Outliers [1]                     |
|                             |                           | W%                 | N111           | NIIO NIC                  | 1 N100                       | Nati                     | EvolutionCr                        |
| Plass of someound (CAS) in  | araphical representations | Split Info         | 0              | 0 0                       | 10                           | 0                        |                                    |
| Flace of compound (GAST III | MIDPINGOT CONCOUNTING     | where we are       | -              | 1.5                       |                              |                          |                                    |

FIGURE 21

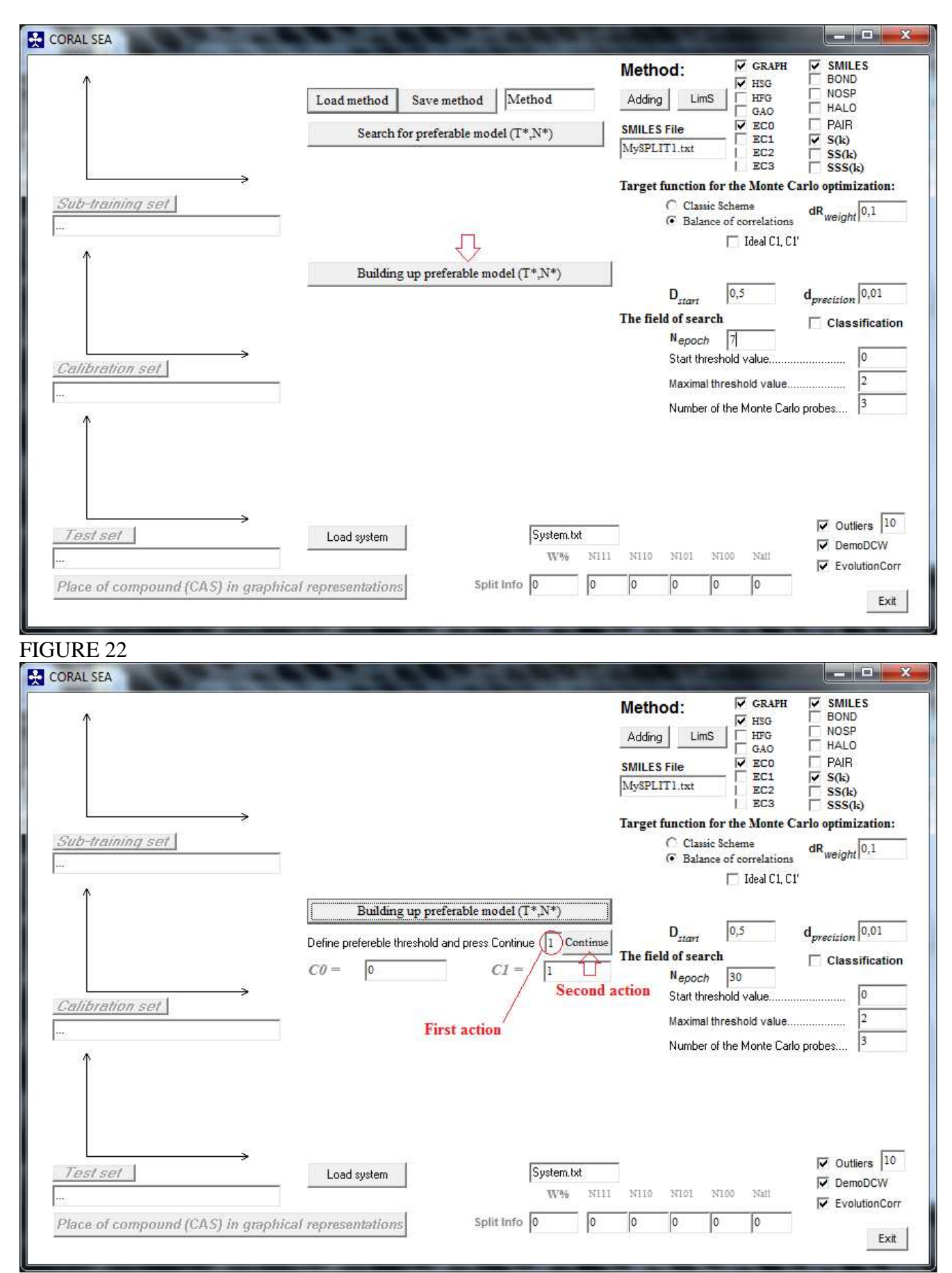

FIGURE 23

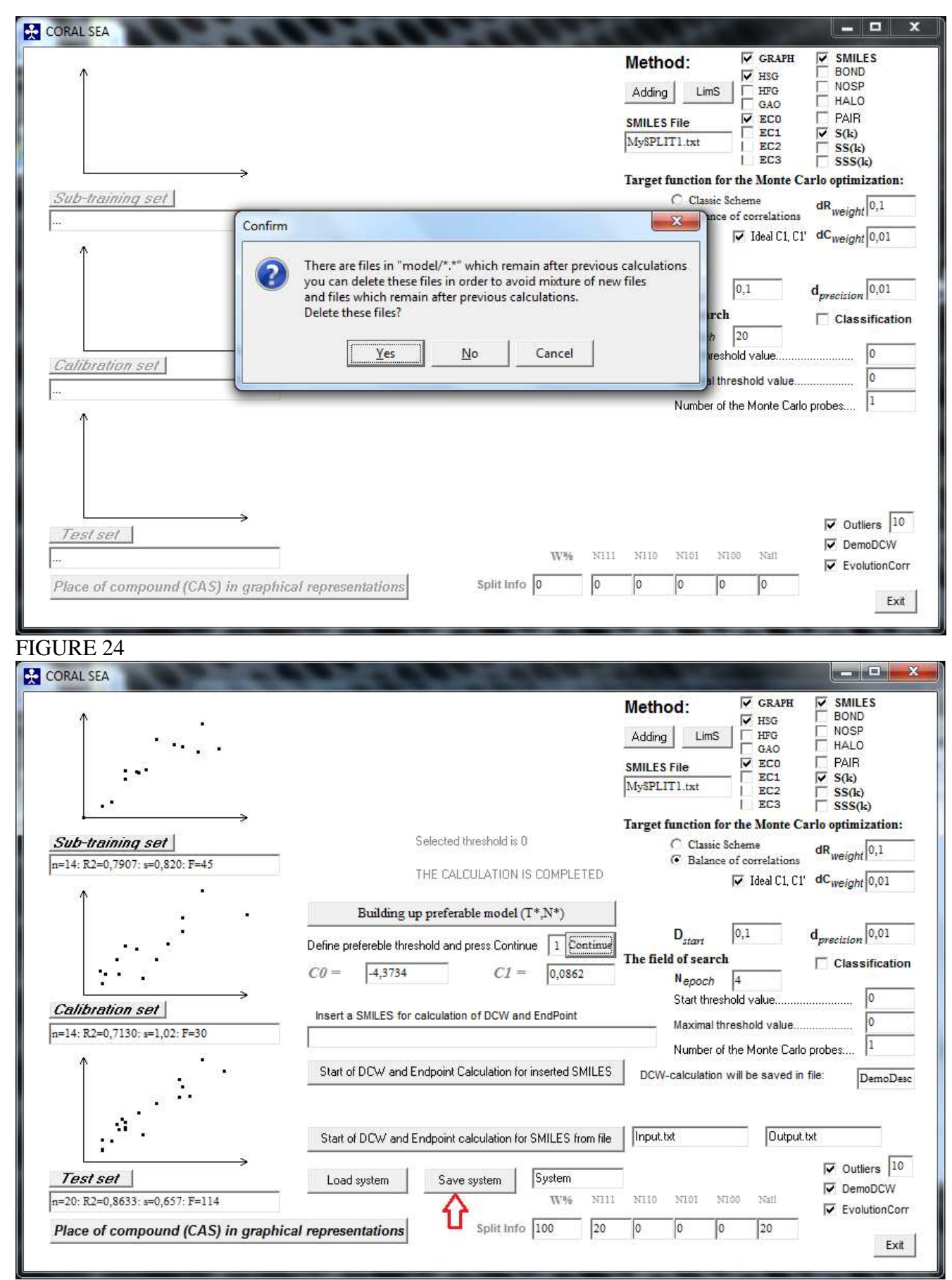

| Sub-training set | lsea<br>e model/System.txt is not | found  |       | Metho<br>Schem<br>SMILES<br>***<br>Target | od:<br>e Ra<br>S File<br>functio<br>C Cla<br>C Cla<br>C Bal<br>D <sub>start</sub><br>Id of set<br>Nepot<br>Start th<br>Maxim<br>Numb | are?  | GRAPH<br>HSG<br>HFG<br>GAO<br>EC0<br>EC1<br>EC2<br>EC2<br>EC3<br>EC3<br>EC3<br>EC3<br>EC3<br>EC3<br>EC3<br>EC3<br>EC3<br>EC3 | SMILES<br>BOND<br>NOSP<br>HALO<br>PAIR<br>S(k)<br>SSS(k)<br>Carlo optimization:<br>dR <sub>weight</sub> ***<br>d <sub>precision</sub> ***<br>Classification<br>***<br>Classification<br>***<br>ho probes |
|------------------|-----------------------------------|--------|-------|-------------------------------------------|----------------------------------------------------------------------------------------------------|-------|----------------------------------------------------------------------------------------------------|----------------------------------------------------------------------------------------------------|
| Test set         |                                   | System | e e e |                                           |                                                                                                    |       |                                                                                                    | C Outliers 5                                                                                                    |
| Ludu system      |                                   | 11.6%  | N111  | N110                                      | NIOI                                                                                                    | 14100 | Nati                                                                                                    |                                                                                                    |
|                  | 1                                 |        |       |                                           |                                                                                                    | -     |                                                                                                    | EvolutionCorr                                                                                                    |

FIGURE 26

### 4.1. Calculation of the model for sole substance (SMILES)

You can save the model by click of the button "Save system" (FIGURE 25). It gives possibility to use this model in the future. For instance, after future start of the program, you can click of button "Load system" (FIGURE 26) and (if file "system" is not deleted in folder "Model"!) you will see again the picture that is shown in FIGURE 25. If file "system" is deleted you will see picture that is shown in FIGURE 26.

If file "System" available in folder "Model" and you have downloaded the file "System", you can insert some SMILES into box "Insert a SMILES for calculation of DCW and endpoint" and click button

Start of DCW and Endpoint Calculation for inserted SMILES

See FIGURE 27.

Documentation of this calculation one can read in file "DemoDCW.txt" in folder "Model". Format of the "DemoDCW.txt" is identical to d-File (FIGURE 13).

| Î                                                       |                                                                                  |                                                                                  | Method:<br>Scheme Rare?<br>SMILES File<br>MySPLIT1.txt                                | ▼         GRAPH           ▼         HSG           HFG         GAO           ▼         EC0           ■         EC1           ■         EC2           ■         EC3 | ✓         SMILES           BOND           NOSP           HALO           PAIR           ✓           ✓           ✓           ✓           ✓           ✓           ✓           ✓           ✓           ✓           ✓           ✓           ✓           ✓           ✓           ✓           ✓           ✓           ✓           ✓           ✓           ✓           ✓           ✓           ✓           ✓           ✓           ✓           ✓           ✓           ✓           ✓           ✓           ✓           ✓           ✓           ✓           ✓           ✓           ✓           ✓           ✓           ✓           ✓           ✓           ✓           ✓           ✓ |
|---------------------------------------------------------|----------------------------------------------------------------------------------|----------------------------------------------------------------------------------|---------------------------------------------------------------------------------------|----------------------------------------------------------------------------------------------------|----------------------------------------------------------------------------------------------------|
| Sub-training set<br>n=14: R2=0,7902: s=0,821: F=45<br>↑ |                                                                                  |                                                                                  | Target function for<br>Classic Sc<br>Balance c                                        | the Monte Ca<br>theme<br>of correlations<br>Ideal C1, C1                                                                                                    | dR <sub>weight</sub> 0,1<br>dC <sub>weight</sub> 0,01                                                                                                    |
| Calibration set           n=14: R2=0,7135: s=1,02: F=30 | C0 = -4,3794<br>Insert a SMILES for calculation<br>[0-][N+](=0)c1ccc3ccc4c2c(ccc | C1 = 0,0865                                                                      | D <sub>start</sub><br>The field of search<br>Nepoch<br>Start thresho<br>Maximal three | 0,1<br>4<br>old value<br>eshold value                                                                                                    | d <sub>precision</sub> 0,01                                                                                                    |
|                                                         | Start of DCW and Endpoint C<br>DCW(0) = [88,40313<br>Start of DCW and Endpoint c | alculation for inserted SMILES <i>EndPoint</i> = alculation for SMILES from file | DCW-calculation w<br>3,267                                                            | he Monte Carlo<br>vill be saved in<br>Output.                                                                                                    | probes  1<br>file: DemoDes                                                                                                    |
| Test set                                                | Load system                                                                      | System                                                                           | NIIO NIOI NI                                                                          | 10 Nati                                                                                                    | C Outliers 5                                                                                                    |
| Place of compound (CAS) in graj                         | phical representations                                                           | Split Info 0 0                                                                   | 0 0 0                                                                                 | 0                                                                                                    | EvolutionCorr                                                                                                    |

FIGURE 27

### 4.2. Calculation of the model for a group of substance (SMILES)

You can to carry out calculation of model for a group of substances if prepare input.txt file that is organized as the following:

N // the number of substances (i.e. SMILES strings) ID1 SMILES1 ENDPOINT1 ID2 SMILES2 ENDPOINT2

### IDN SMILESN ENDPOINTN

For example, if there are some preliminary data on the endpoint the file "input.txt" can be the following (version 1, regression model)

```
5
+4 [O-][N+](=O)clccc3ccc4c2c(ccclc23)ccc4[N+]([O-])=O 4.09
+6 [O-][N+](=O)c2ccc3clccc(cclC(=O)c3c2)[N+]([O-])=O 2.69
+8 [O-][N+](=O)clccc2cc3ccccc3cc2cl 3.05
+11 [O-][N+](=O)c3ccc4c2cccclcccc(cl2)c4c3 2.60
+15 [O-][N+](=O)clccc2c3cccc3Cc2cl 1.08
```

If information on the endpoint is not available the input.txt can be the following (version 2, classification model, e.g. -1, 1; also possible 0, 1, i.e. inactive[-1 or 0] /active [1])

```
5
+4 [O-][N+](=O)clccc3ccc4c2c(ccclc23)ccc4[N+]([O-])=O 1.0
+6 [O-][N+](=O)c2ccc3clccc(cclC(=O)c3c2)[N+]([O-])=O 0.0
+8 [O-][N+](=O)clccc2cc3ccccc3cc2c1 1.0
+11 [O-][N+](=O)c3ccc4c2cccclcccc(cl2)c4c3 0.0
+15 [O-][N+](=O)clccc2c3cccc3cc2c1 0.0
```

There is no limitation for the number of substances in the "input.txt" file. But this file should be placed in the folder where CORALSEA.exe is placed.

If the file "input.txt" is available, then click of button (FIGURE 28)

Start of DCW and Endpoint calculation for SMILES from file

The program will inform you that results of calculations are saved in file "output.txt" (FIGURE 29).

| Î                               |                                                            | Method: CRAPH SOURCES<br>Scheme Rare? HFG NOSP<br>GAO HALO<br>SMILES File FEC1 S(k)<br>MySPLIT1.txt EC2 SS(k) |
|---------------------------------|------------------------------------------------------------|----------------------------------------------------------------------------------------------------|
|                                 | 1                                                          | L EC3 ☐ SSS(k)<br>Target function for the Monte Carlo optimization:                                           |
| Sub-training set                |                                                            | Classic Scheme dR weight 0,1                                                                                  |
| n=14: K2=0, /902: s=0,821: r=45 |                                                            | ✓ Ideal C1, C1' dC <sub>weight</sub> 0,01                                                                     |
|                                 |                                                            | D. 0,1 d 0.01                                                                                                 |
|                                 | <i>C0</i> = 4,3794 <i>C1</i> = 0,0865                      | The field of search Classification                                                                            |
| Calibration set                 | Insert a SMILES for calculation of DCW and EndPoint        | Maximal threshold value                                                                                       |
| n=14: R2=0,7135: s=1,02: F=30   | [0-][N+](=0)elece3ece4e2e(ecele23)ece4[N+]([0-])=0         | Number of the Monte Carlo probes                                                                              |
| 1                               | Start of DCW and Endpoint Calculation for inserted SMILES  | DCW-calculation will be saved in file: DemoDes                                                                |
|                                 | DCW(0)= 88,40313 EndPoint =                                | 3,267                                                                                                    |
| 6                               | Start of DCW and Endpoint calculation for SMILES from file | Input.txt Output.txt                                                                                          |
| Test set                        | Load system System                                         | ☐ Outliers 5<br>☐ DemoDCW                                                                                     |
| n=20: K2=0,8637: s=0,657: F=114 | W% N111                                                    | E EvolutionCorr                                                                                               |
| Place of compound (CAS) in gra  | phical representations Split Info 0 0                      |                                                                                                    |

FIGURE 28

| ↑ ·                                                                                                    | Method: GRAPH SMILE<br>HSG BOND                                                                                                    | ES .                                     |
|----------------------------------------------------------------------------------------------------|----------------------------------------------------------------------------------------------------|------------------------------------------|
|                                                                                                    | Scheme Rare? GAO HALO                                                                                                    |                                          |
| :•:                                                                                                    | SMILES File V ECO V PAIR<br>MySPLIT1.txt I EC2 V S(k)<br>I EC2 V S(k)                                                                                                    |                                          |
| · · · · · · · · · · · · · · · · · · ·                                                                                                    | Target function for the Monte Carlo ontimiz                                                                                                    | ;)<br>zation:                            |
| Sub-training set                                                                                                    | Classic Scheme dR weight                                                                                                    | 0,1                                      |
| n-14: K2-0,/911: 3-0,019: 1-43                                                                                                    | alsea                                                                                                    | 0,01                                     |
|                                                                                                    | he numerical data is saved in model/Output.txt                                                                                                    | ificatio                                 |
| Calibration set                                                                                                    | he numerical data is saved in model/Output.txt       Image: marked in model/Output.txt     Image: marked in model/Output.txt       Image: marked in model/Output.txt     Image: marked in model/Output.txt       Image: marked in mod | ification                                |
| Calibration set<br>n=14: R2=0,7124: s=1,02: F=30                                                                                                    | he numerical data is saved in model/Output.txt       OK     ar     0,1     dprecision       Image: Classing on the start of DCW and Endpoint Calculation for inserted SMILES     DCW-calculation will be saved in file:     Demote Start of DCW and Endpoint Calculation for inserted SMILES     DCW-calculation will be saved in file:                                                                                                    | 0,01<br>ification<br>0<br>1              |
| <u>Calibration set</u><br>n=14: R2=0,7124: s=1,02: F=30                                                                                                    | he numerical data is saved in model/Output.txt       at [0,1]       dprecision         OK       search       Classi         OK       at threshold value.       it threshold value.         [0-][N+](=O)e1ecc2e3ecccc3Cc2e1       Maximal threshold value.       it threshold value.         Start of DCW and Endpoint Calculation for inserted SMILES       DCW-calculation will be saved in file:       Demo         DCW(0)=       63,0190000       EndPoint =       1,0446321                                                                                                    | ification<br>0<br>0<br>1<br>oDesc.tr     |
| Calibration set         T           n=14: R2=0,7124: s=1,02: F=30         Image: set set set set set set set set set set                                                                                                    | he numerical data is saved in model/Output.txt       OK     ar     0,1     dprecision       OK     acrch     classi       OK     acrch     classi       DC     4       [0-][N+](=0)e1eee2e3eeeee3Ce2e1     Maximal threshold value.       Start of DCW and Endpoint Calculation for inserted SMILES     DCW-calculation will be saved in file:       DCW(0)=     63,0190000     EndPoint =       Start of DCW and Endpoint calculation for SMILES from file     Input.txt                                                                                                    | 0,01<br>ification<br>0<br>1<br>oDesc.tr  |
| Calibration set         n=14: R2=0,7124: s=1,02: F=30         Image: Calibration set         Image: Calibration set         Image: Calibration s | he numerical data is saved in model/Output.txt       OK     ar     0,1     dprecision       OK     is arch     is arch     Classi       DCW     Arch     it threshold value     in threshold value       [0-][N+](=O)e1ecc2e3eccce3Ce2e1     Maximal threshold value     in threshold value       Start of DCW and Endpoint Calculation for inserted SMILES     DCW-calculation will be saved in file:     in threshold value       DCW(0)     63,0190000     EndPoint     1,0446321       Start of DCW and Endpoint calculation for SMILES from file     Input.txt     Output.txt                                                                                                    | o,01 ification 0 0 1 oDesc.tr ers 5 oDCW |
| Calibration set         n=14: R2=0,7124: s=1,02: F=30         Image: set         Image: set         n=20: R2=0,8628: s=0,658: F=113                                                                                                    | he numerical data is saved in model/Output.txt       ar       0,1       dprecision         OK       is arch       classi         OK       acch       it threshold value.         [0-][N+](=O)e1ecc2e3ecccc3Cc2e1       Maximal threshold value.       it threshold value.         Start of DCW and Endpoint Calculation for inserted SMILES       DCW-calculation will be saved in file:       Demo         DCW(0)=       63,0190000       EndPoint =       1,0446321       Output.txt         Start of DCW and Endpoint calculation for SMILES from file       Input.txt       Output.txt         Load system       System.txt       Output.txt         W%       N111       N10       N10       Natil                                                                                                    | opport                                   |

### FIGURE 29

The output file that contains data calculated with above file "input.txt" (version 1) may be the following:

| ID:SMILES                                              | : | DCW :     | Expr : | Calc  |
|--------------------------------------------------------|---|-----------|--------|-------|
| +4 :[0-][N+](=0)c1ccc3ccc4c2c(ccc1c23)ccc4[N+]([0-])=0 |   | 88.81400: | 4.090: | 3.260 |
| +6 :[0-][N+](=0)c2ccc3c1ccc(cc1C(=0)c3c2)[N+]([0-])=0  |   | 76.21200: | 2.690: | 2.178 |
| +8 :[0-][N+](=0)c1ccc2cc3cccc3cc2c1                    |   | 67.81200: | 3.050: | 1.456 |
| +11 :[0-][N+](=0)c3ccc4c2cccc1cccc(c12)c4c3            |   | 79.80600: | 2.600: | 2.487 |
| +15 :[0-][N+](=0)c1ccc2c3cccc3Cc2c1                    | : | 63.01900: | 1.080: | 1.045 |

The output file that contains data calculated with above file "input.txt" (version 2) may be the following:

| ID:SMILES : D<br>+4 :[0-][N+](=0)c1ccc3ccc4c2c(ccc1c23)ccc4[N+]([0-])=0 : 1<br>+6 :[0-][N+](=0)c2ccc3c1ccc(cc1c(=0)c3c2)[N+]([0-])=0 : 7<br>+8 :[0-][N+](=0)c1ccc2cc3ccccc3cc2c1 : 2<br>+11 :[0-][N+](=0)c3ccc4c2cccc1cccc(c12)c4c3 : 2<br>+15 :[0-][N+](=0)c1ccc2c3ccccc3cc2c1 : 1 | DCW :<br>128.656 :<br>717.352 :<br>912.121 :<br>231.766 :<br>111.192 : | Expr :<br>1 :<br>0 :<br>1 :<br>0 :<br>0 :<br>0 : | Calc<br>0.128 FN<br>0.717 FP<br>0.912 TP<br>0.231 TN<br>0.111 TN |
|----------------------------------------------------------------------------------------------------|------------------------------------------------------------------------|--------------------------------------------------|------------------------------------------------------------------|
|----------------------------------------------------------------------------------------------------|------------------------------------------------------------------------|--------------------------------------------------|------------------------------------------------------------------|

TP true positive; FP false positive; TN true negative; FN false negative

### Step 5. Checking of the approach with a few random splits

The statistical characteristics of a CORALSEA model is a mathematical function of many parameters. In particular, the split into sub-training, calibration, and test sets influences the statistical characteristics. Under such circumstances, the analysis of a group of splits becomes important and interesting task.

Since the CORALSEA detects the above-mentioned sets via the first symbols ('+','-','#'), one can prepare a split 2 that is not the same as split 1 by means of the shifting represented in Table 3

Table 3

Possible way to exchange a split 1 by a split 2

```
Split 1
                                           Split 2
. . .
                                           . . .
                                           +276 ClCC(Cl)Cl 3.09
#276 ClCC(Cl)Cl 3.09
+31 CCC(Cl)Cl 3.57
                                           #31 CCC(Cl)Cl 3.57
+282 ClCC(Cl)CCl 3.72
                                           +282 ClCC(Cl)CCl 3.72
+297 Clclccc(c(c1)Cl)Cl 4.16
                                          #297 Clc1ccc(c(c1)Cl)Cl 4.16
-223 [O-][N+](=O)clcccc(clCl)Cl 4.62
                                          +223 [O-][N+](=0)clcccc(clCl)Cl 4.62
-281 ClclcccclCl 4.81
                                           #281 Clc1ccccc1Cl 4.81
#287 ClCCCl 2.29
                                           -287 ClCCCl 2.29
-275 C[C@@H](Cl)CCl 3.34
                                          +275 C[C@@H](Cl)CCl 3.34
#288 OCCO 0.48
                                          +288 OCCO 0.48
-177 [O-][N+](=O)clcc(cc(cl)Cl)Cl 4.46
                                          -177 [O-][N+](=0)clcc(cc(cl)Cl)Cl 4.46
+300 Clclcccc(c1)Cl 4.18
                                           #300 Clc1cccc(c1)Cl 4.18
. . .
                                           . . .
```

Having the split 2 one can repeat the computational experiments in order to answer questions:

- whether the approach is robust for second split?

- whether distributions of structural attributes into sub-training, calibration, and test sets for split 1 and split 2 are equivalent?

- whether there are common outliers for the split 1 and the split 2?

...and maybe for series of other questions.

### **IMPORTANT**

Unfortunately, CORAL can give an unexpected interpretations of a molecular features, e.g. Cs can be recognize as metal cesium or carbon connected to sulphur. In order to avoid such misdetections one should check up lists of SMILES attributes involved in the modeling process. Other possible wrong interpretations can take place for Os, Sn, Co, etc.

### Appendix

### A1. Places of substances in the diagrams "experiment – calculation"

You can check position of different dots in plot of experiment versus calculated values of an endpoint. In the case of classic scheme there are two plots (training and test sets).

In the case of balance of correlations there are three plots (sub-training, calibration, and test sets). When your model is ready, you can select one of the above plots by means of click of a button , e.g. you can select test set (FIGURE 30):

| Sub-training set | Sub-training set is selected |
|------------------|------------------------------|
| Calibration set  | Calibration set is selected  |
| Test set         | Test set is selected         |

Having selected a set (test set), you can click of the following button (FIGURE 31)

Place of compound (CAS) in graphical representations

After these actions you can check position of different substances in the diagram of experiment versus calculated values of the endpoint, by clicking "yes", if the sequence of substances is OK or "No" if you would like to change the direction: one possibility from smaller to larger (increase), i.e. #1, #2, #3, ..., #7; other possibility from larger to smaller (decrease), i.e. #7, #6, #5, etc. The current substance is indicated by red (FIGURE 32).

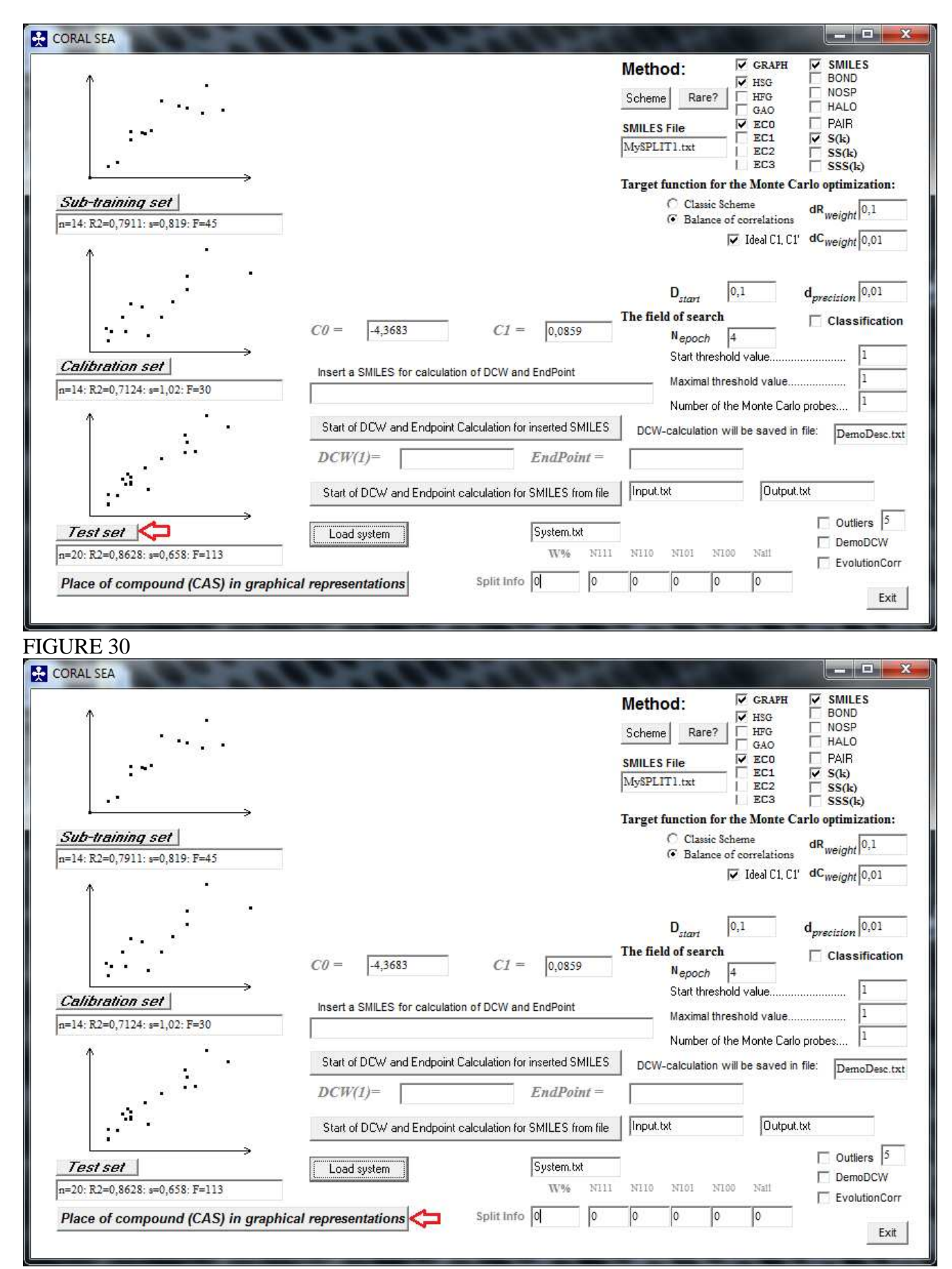

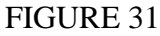

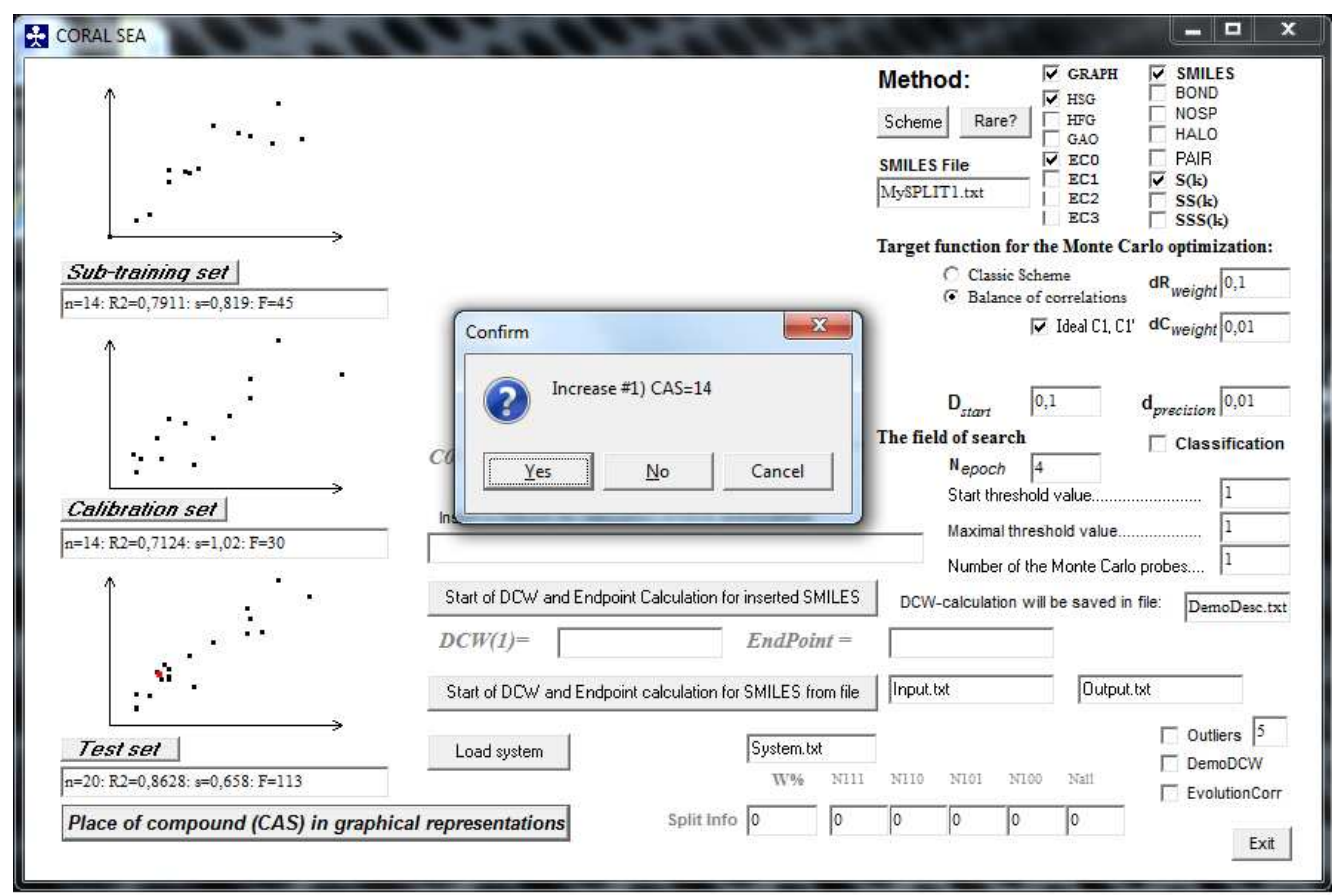

### A2. Classification model

If there are data on some activity in qualitative form, i.e. as active /inactive data, these data can be expressed as -1/1 data (or 0/1).

For this situation the CORALSEA provides a model that can be represented graphically as

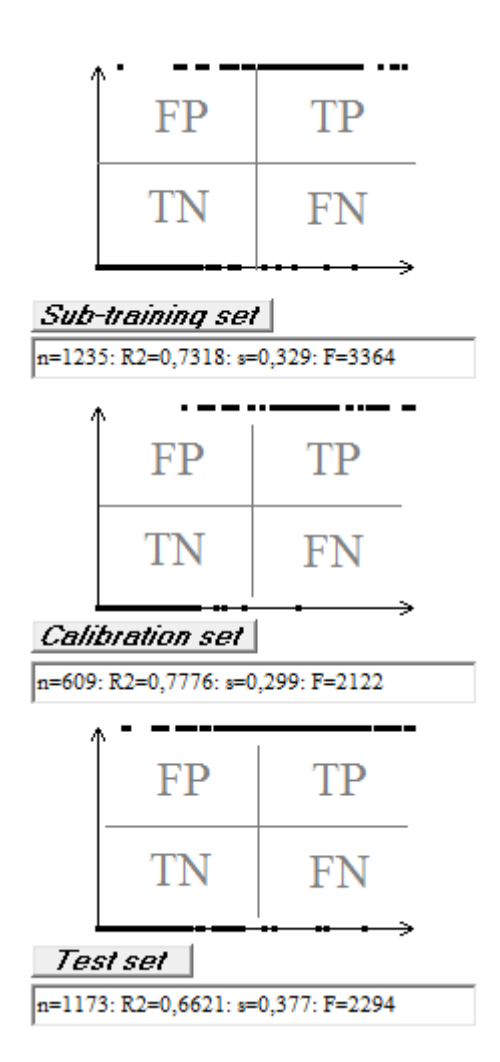

### FIGURE 33

Measure of statistical quality of this model is expressed by

 $\begin{array}{ll} Sensitivity = TP / (TP+FN) & (6) \\ Specificity = TN / (TN+FP) & (7) \\ Accuracy &= (TP+TN) / (TP+FP+TN+FN) & (8) \\ MCC) = (TP*TN - FP*FN)/sqrt( (TP+FP)(TP+FN)(TN+FP)(TN+FN) ) & (9) \\ \end{array}$ 

MCC is Matthews correlation coefficient.

One can activate this kind of models by selecting of box **Classification** (see page 13).

In the case of classification model m-files have two changes in comparison with above description (page 23, FIGURE 16).

(i) The following addition (after delta  $R_m^2$ )

```
Subtraining set:
     26 TN= 195 FP=
                          21 FN=
                                   24 N= 266
TP=
Sensitivity= 0.5200
Specificity= 0.9028
Accuracy = 0.8308
           = 0.4331
MCC
Calibration set:
TP= 24 TN= 140 FP=
                          9 FN=
                                  21 N= 194
Sensitivity= 0.5333
Specificity= 0.9396
Accuracy = 0.8454
MCC
           = 0.5313
Test set:
TP= 15 TN= 139 FP=
Sensitivity= 0.4054
                         21 FN=
                                   22 N= 197
Specificity= 0.8688
Accuracy
          = 0.7817
MCC
           = 0.2771
```

(ii) The scheme of the representation of the classification model can be expressed as the following

| : | DCW:       | Expr: | Calc:   | Expr-Calc: | Blk/All: |
|---|------------|-------|---------|------------|----------|
| : | 21.33650:  | 1:    | 0.820:  | ТР :       | 0/85:    |
| : | 19.12750:  | 1:    | 0.687:  | TP         | 0/43:    |
| : | 23.14350:  | 1:    | -0.856: | FN :       | 0/ 61:   |
| : | 7.89500:   | 1:    | 0.006:  | TP         | 0/105:   |
| : | 19.00100:  | 1:    | 0.679:  | TP         | 0/ 63:   |
| : | 30.48500:  | 1:    | -0.804: | FN :       | 0/73:    |
| : | 12.00550:  | 1:    | 0.303:  | TP         | 0/ 31:   |
| : | 14.35300:  | 1:    | 0.505:  | TP         | 0/ 57:   |
| : | 23.84900:  | 1:    | 0.973:  | TP         | 0/49:    |
| : | 27.77950:  | 1:    | 1.211:  | TP         | 0/ 33:   |
| : | 16.16500:  | 1:    | -0.863: | FN :       | 0/ 35:   |
| : | 4.86550:   | 1:    | -0.919: | FN :       | 0/ 37:   |
| : | 24.56250:  | 1:    | 1.016:  | TP         | 0/ 57:   |
| : | 22.58450:  | 1:    | -1.006: | FN :       | 0/ 63:   |
| : | 34.08850:  | 1:    | 1.593:  | TP         | 0/ 53:   |
| : | 47.81200:  | 1:    | 2.425:  | TP         | 0/ 89:   |
| : | 24.94950:  | 1:    | -1.136: | FN :       | 0/47:    |
| : | 31.40850:  | 1:    | 1.431:  | TP         | 0/ 61:   |
| : | 7.78850:   | 1:    | -1.030: | FN :       | 0/49:    |
| : | 22.81150:  | 1:    | -0.897: | FN :       | 0/ 51:   |
| : | 6.32700:   | 1:    | -1.146: | FN :       | 0/43:    |
| : | 2.36550:   | -1:   | -0.329: | TN         | 0/ 35:   |
| : | -7.86800:  | -1:   | -0.944: | TN         | 0/67:    |
| : | -4.76400:  | -1:   | -0.761: | TN         | 0/ 57:   |
| : | 2.76250:   | -1:   | 1.166:  | FP :       | 0/41:    |
| : | -9.52000:  | -1:   | -0.843: | TN         | 0/ 89:   |
| : | -6.68300:  | -1:   | -1.012: | TN         | 0/25:    |
| : | -5.80350:  | -1:   | -0.824: | TN         | 0/111:   |
| : | -8.66000:  | -1:   | -0.997: | TN         | 0/337:   |
| : | -10.94550: | -1:   | 1.039:  | FP :       | 0/67:    |
| : | -8.62100:  | -1:   | -0.995: | TN         | 0/103:   |
| : | -9.08900:  | -1:   | -0.677: | TN         | 0/185:   |
|   |            |       |         |            |          |

where TP, TN, FP, and FN are quality of the prediction i.e. true positive, true negative, false positive, and false negative, respectively (FIGURE 33).

### A3. Split Information

The split into sub-training, calibration, and test sets is important fragment of the QSPR/QSAR analyses.

In the case of building up QSPR/QSAR by the CORALSEA software there are possibility to compare various splits as well as methods via criterion denoted as W% (work percentage).

$$W\% = \frac{N_{111}}{N_{ALL}} \tag{9}$$

where  $N_{All}$  is the total number of structural attributes which are involved in the modeling process (i.e. which are not blocked); and  $N_{111}$  is the number of structural attributes which are taking place in all sets, i.e. which are taking place in sub-training, calibration, and test sets.

In the case of "classic" scheme

$$W\% = \frac{N_{101}}{N_{ALL}}$$
(10)

where  $N_{101}$  is the number of structural attributes which are taking place in training, and test sets.

Various method are characterized by different values of W% (compare FIGURE 34 and FIGURE 35).

The threshold also influences W%.

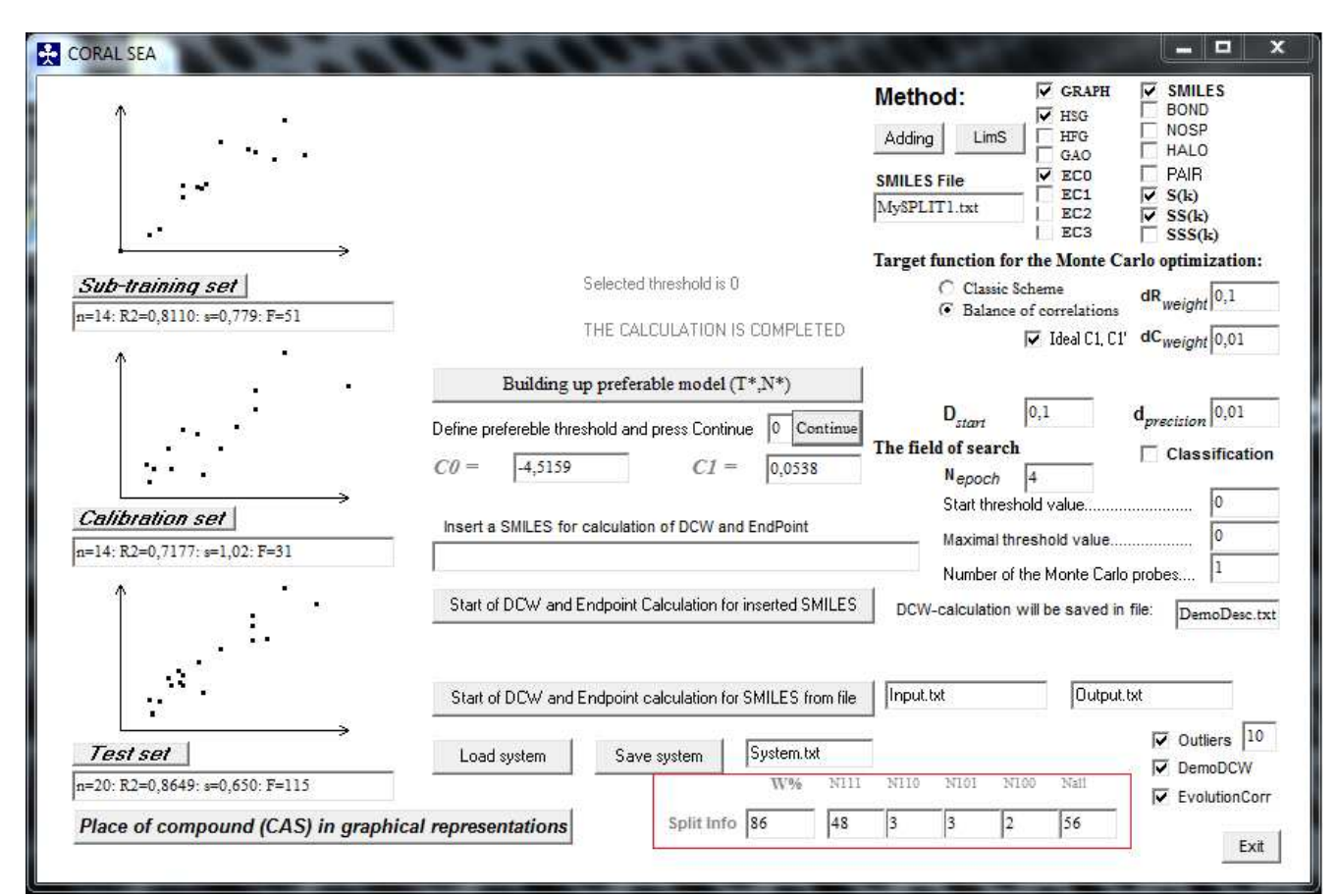

![](_page_44_Figure_1.jpeg)

![](_page_44_Figure_2.jpeg)

### A4. Sketch of praxis

- 1. Molecular structure of the majority of substances can be represented by SMILES.
- 2. SMILES is provider of molecular attributes which are representing *local* and *global* molecular features.
- 3. The building up of QSPR/QSAR model for an arbitrary split into the training and test sets should be qualified as a random event.
- 4. The statistical quality of each QSPR/QSAR model is a mathematical function of split into the training and test sets.
- 5. The average statistical quality of QSPR/QSAR models that is obtained for several splits into training and test sets is more robust criterion for the estimation of an approach than statistical quality for solely one split.
- 6. The average statistical quality of a models *for external test sets* is more significant data than the average statistical quality for training sets.
- 7. The correlation weights for molecular features (which are extracted from graph and/or SMILES) can be used for classification of the above-mentioned features according to their values for several models into three categories: features with stable positive values of correlation weights (promoters of increase for an endpoint); features with stable negative values of correlation weights (promoters of decrease of an endpoint); and undefined features which have positive values of correlation weights together with negative correlation weights values for series of runs of the Monte Carlo optimization.
- 8. Data on the correlation weights for molecular features which are calculated with graph and/or SMILES (which are promoters of increase of an endpoint and promoters of its decrease) give possibility to define the applicability domain (a set of compounds): ideal applicability domain is a set of compounds which have not molecular features with undefined role (which are not stable promoters of increase or decrease of endpoint).
- 9. Most simple method as rule gives models with highest predictive potential.

### **A5. Semi-Optimal Descriptors**

At the beginning, (epoch 1, epoch 2, ...), the status of optimal descriptors can be characterized as "random values". When, the Monte Carlo optimization is completed, the optimal descriptors are forced to be correlated with endpoint, as good as possible. But in the middle of the process, the optimal descriptors can be useful, as participants of the multiple regression analysis (MRA) together with widely used descriptors, such as topological indices, 3D-descriptors, descriptors of the quantum mechanics, etc. The folder "semi-optimal DCW" contains the program that gives possibility to analyze the optimal descriptors obtained at the middle phase of the Monte Carlo optimization. These data are represented in files "MED<threshold>-<probe>" (in other words, in files with names such as MED1-2.txt, MED3-1.txt, etc.). These values can be translated in MS-word file (x.doc) and further into the excel file (x.xls), in order to use these in procedures of the MRA.

### This idea has been suggested by Dr. Pablo R. Duchowicz (INIFTA, La Plata, Argentina).

The folder contains two datasets: Mutagenicity-n95.txt [see ChemometrIntellLab109(2011)94] and Mutagencity-n48.txt [see CBDD-73(2009)94].

In order to carry out calculation with one of these data, one can do the following steps:

1. Run CORALSEA.exe;

2. Click "Load method";

2. Modify method using as the SMILES-file "Mutagenicity-n95.txt" or "Mutagenicity-n48.txt";

| CORAL SEA                      | No Chan & Children & Street Sproger 1719 a |                                                                                                    | X                                        |
|--------------------------------|--------------------------------------------|----------------------------------------------------------------------------------------------------|------------------------------------------|
| <u>^</u>                       | Load method Save method Method             | Method:<br>Adding Lims Adding GAO                                                                     | SMILES<br>BOND<br>NOSP<br>HALO           |
|                                | Search for preferable model (T*,N*)        | SMILES File EC0 I<br>Mutagenicity-n95.txt I EC2 I<br>EC3 I                                            | PAIR<br>S(k)<br>SS(k)<br>SSS(k)          |
| Sub-training set               |                                            | Target function for the Monte Carlo o<br>Classic Scheme<br>G Balance of correlations<br>I deal C1, C1 | vptimization:<br>weight 0,1              |
|                                | Building up preferable model (T*,N*)       | D los d                                                                                               | 0.01                                     |
|                                |                                            | The field of search                                                                                   | cision <sup>0,01</sup><br>Classification |
| Calibration set                | _                                          | Start threshold value                                                                                 | 0                                        |
| ۱<br>۲                         |                                            | Number of the Monte Carlo prob                                                                        | es 3                                     |
|                                |                                            | Matrix of Evolution Of Descript                                                                       | ors (MED)                                |
| Tasteat                        | Lood autom                                 | <u>च</u>                                                                                              | Outliers 10                              |
|                                | Udd system System W% N                     | 111 N110 N101 N100 Nati                                                                               | DemoDCW<br>EvolutionCorr                 |
| Place of compound (CAS) in gra | phical representations Split Info 0 0      | lo lo lo lo                                                                                           | Exit                                     |

- 3. Select "Matrix of Evolution of Descriptors"
- 4. Click "Save method"
- 5. Click "Search of preferable model..."

Apparently, one can use this program for analysis of arbitrary data, if this data will be prepared in the form of analogical SMILES-file. In addition, one can select other options related to graph and / or to SMILES.

### A6. Version oriented to organometallic compounds

The folder (7)-Metals-and-Ions contains version of the CORAL software where the representation of SMILES attributes is based on 18 characters separated into three zones which contain 6 symbols (see page 11).

It gives possibility to detect the following SMILES fragments: [AB] [ABC] [ABCD] In fact these can be [Ni], [SiH], [NH4+], [C@H], [C@@H], and so on.

This version is temporary. This program cannot involve molecular graphs for the QSPR/QSAR analyses. However, this version can be useful for the case of QSPR/QSAR analysis of organometallic compounds.

The folder (7)-Metals-and-Ions contains ten random splits into sub-training, calibration, and test sets for 132 organometallic compounds (see also folder (1)-Enthalpy-kJ-mol).

### **A7.** Contains of CORALSEA folder (comments)

![](_page_47_Picture_1.jpeg)

### DataBases contains the following folders:

### (1)-Enthalpy-kJ-mol

This folder contains model for enthalpy of formation from elements for organometallic compounds and PDF of article where similar model is discussed.

### (2)-logBeeToxicity

This folder contains model for toxicity towards bee and PDF of article where similar model is discussed.

#### (3)-InR-TA98-mutagenicity

This folder contains model for mutagenicity and PDF of article where similar model is discussed.

#### (4)-LD50-Rat

This folder contains model for toxicity in rats and PDF of article where similar model is discussed.

#### (5)-DaphniaMagna

This folder contains model for toxicity towards Daphnia magna and PDF of article where similar model is discussed.

#### (6)-semi-Optimal DCW

This folder contains program that gives possibility to analyze optimal descriptors obtained at the any epoch of the Monte Carlo optimization (epoch 1, epoch 2, ..., epoch 5, ...) in role of possible participants of the multiple regression analysis (MRA).

### (7)-Metals-and-Ions

This folder contains program that gives possibility to analyze substances which contain metals (e.g. [Cu], [Ni], etc.) as well as ions (e.g. [NH4+], [Cl-], [Na+], etc.). However this program cannot involve invariants of the molecular graph.

#### (8)-Anti-Sarcoma

This folder contains qualitative database on anti-sarcoma activity and PDF of article where these data have been taken.

#### (9)-Rate Constants

This folder contains models for predictions of rate constants of hydroxyl radical reaction and galley proofs of article where similar models are discussed.

#### (10)-LD50-Rat-NOSP

This folder contains model for toxicity in rats of organic compounds which are containing nitrogen, oxygen, sulfur, and phosphorus.

#### (11)-Duchowicz's CORAL

This folder contains version of CORAL that gives preferable  $T^*$  and  $N^*$  (see **2.5. Sketch of theory**) for both training set and test set (i.e., not only for test set).

### (12)-quasi-SMILES-for-nano-QSAR-demo

Example of nano-QSAR based on quasi-SMILES

### **MyCORALSEA**

This folder contains two sub-folders which are examples of (i) a linear regression model (**REGRESSION**); and (ii) a classification model (**CLASSIFICATION**). User can modify the containing of these sub-folders according to his /her tasks by means of modification of SMILES.txt and METHOD.txt.

### ReadMe.pdf

File that contains this Reference Manual.

### A8. Updates April 2014

- 1. MyCORALSEA folder contains two sub-folders: (i) Example of the linear regression model (REGRESSION); and (ii) Example of the classification model (CLASSIFICATION).
- 2. The CORALSEA.exe calculates addition criteria of the quality of distribution of available data into the sub-training set, calibration set, test set, and validation set.
- 3. The file "input.txt" (see 4.2) should be placed in the same folder where CORALSEA.exe, not in the folder "Model".
- 4. Matthews Correlation Coefficient (MCC) is added for the classification model.
- 5. Brief instructions which appear during of the calculations are added in the modified version of the program.
- 6. Paths of length 2 are available in the new version of the CORAL (pt2).
- 7. Paths of length 3 are available in the new version of the CORAL (pt3).
- 8. Valence shells of second range are available in new version of the CORAL (S2).
- 9. Valence shells of third range are available in new version of the CORAL (S3).
- 10. Nearest neighbors codes are available in the new version of the CORAL (NNC).

### Quality of an attribute SA<sub>k</sub>

The measure of quality of molecular features which are extracted from SMILES or from molecular graph is calculated as the following:

$$SA_{k}\text{-Defect} = \begin{cases} \frac{\left| P_{TRN}(SA_{k}) - P_{TST}(SA_{k}) \right|}{\left| N_{TRN}(SA_{k}) + N_{TST}(SA_{k}) \right|}, \text{ if } N_{TST}(SA_{k}) > 0. \end{cases}$$

$$(11)$$

$$1, \text{ otherwise}$$

where the  $P_{TRN}(SA_k)$  is the probability of presence of the SA<sub>k</sub> in SMILES of the sub-training set, i.e.

 $P_{TRN}(SA_k) = N_{TRN}(SAk) / N_{TRN}$ 

The  $P_{TRN}(SA_k)$  is the probability of presence of the SAk in SMILES of the test set, i.e.

 $P_{TST}(SA_k) = N_{TST}(SAk) / N_{TST}$ 

The  $N_{TRN}(SAk)$  is the number (frequency) of SMILES which contain  $SA_k$  in the sub-training set; The  $N_{TRN}$  is the total number of SMILES in the sub-training set;

The N<sub>TST</sub>(SAk) is the number (frequency) of SMILES which contain SAk in the test set;

The  $N_{\text{TST}}$  is the total number of SMILES in the test set.

**The logic**: if the probability of  $SA_k$  in the sub-training set is equal to the probability of  $SA_k$  in the test set it is the ideal situation and the defect is zero. However, this situation is not typical, i.e. the difference between the probability of  $SA_k$  in the sub-training set and the probability of  $SA_k$  in the test set is not zero. Under such circumstances, the frequency of  $SA_k$  in the sub-training set and in the test set also should be taken into account: if these are small then the defect of  $SA_k$  must be larger. Finally, if SAk is absent in the test set, the SAk-defect is maximal. Thus, the measure calculated with Eq. 11 can be used for the classification of the active (not blocked) attributes

### **Split-Defect**

Having the numerical data on the defects of  $SA_k$  which are involved in building up model one can estimate the defect of a split (i.e. the distribution into the visible sub-training, calibration, and test sets and invisible external validation set) based on the

Split-Defect =  $\sum$  SAk-Defect It is to be noted that blocked SA<sub>k</sub> are not involved in the calculation with Eq. 12. (12)

The criterion calculated with Eq. 12 gives possibility to compare two splits. If Split-Defect for SplitX is equal to X and Split-Defect for SplitY is equal to Y then

- (i) SplitX is better than SplitY if X < Y;
- (ii) SplitY is better than SplitX if X>Y;
- (iii) SplitX and SplitY are identical if X=Y.

### The selection of substances into the domain of applicability

Having the numerical data on the defects of SAk one can compare reliability of the prediction for an substance, using the following criterion (DefectSMILES):

DCW(T\*,N\*,SMILES) = 
$$\sum CW(SAk)$$
  
DefectSMILES =  $\sum SAk$ -Defect

The domain of applicability can be defined as the following: Substance is fall into the domain of applicability if its DefectSMILES obeys the condition:

### DefectSMILES $< 2 * \overline{\text{DefectSMILES}}$

where **DefectSMILES** is average for visible set (sub-training, calibration, and test sets).

Thus the DefectSMILES gives possibility to define the domain of applicability for the CORALmodels. This information is represented in file model/#Output.txt which contains prediction of the endpoint for the external (invisible) validation set (see 4.2). Unfortunately, the above criteria are not garantie, but the probabilistic measure of quality of distribution into the visible training and invisible validation sets. SMILES with large DefectSMILES should be estimated as "suspect" ones, however their categorization in role of outliers should be based on additional examination.

File "SMILESdefect.txt" contains data on the defectSMILES for external set taken from "Input.txt"

Having the calculated model, one can check up whether a given SMILES falls into the domain of applicability:

1. Run CORALSEA.exe

![](_page_50_Figure_0.jpeg)

3. Insert a SMILES, e.g. CCCCCN and click "Start of DCW and Endpoint Calculation..."

4. Open the file "DemoDesc.txt" which is placed in folder "Model":

![](_page_51_Figure_0.jpeg)

The file "DemoDesc.txt" has the following contant:

| DemoDesc.txt - Blocco note                                                                                                    |                                                                                                    |
|----------------------------------------------------------------------------------------------------|----------------------------------------------------------------------------------------------------|
| File Modifica Formato Visualizza ?                                                                                                    |                                                                                                    |
| This file contains an example of cal<br>for SMILES that is inserted in dialo<br>CCCCCN<br>Selected threshold is 2<br>SMILES attribute (SA) : Correlation<br>C | Iculations of DCW and endpoint           bg box           Weight :         SA defect           -0.9961:         0.00000           -0.9961:         0.00000           -0.9961:         0.00000 |
| C<br>C<br>N<br>CC<br>CC<br>CC                                                                                                    | -0.9961: 0.00000<br>-0.9961: 0.00000<br>0.7488: 0.00206<br>1.1249: 0.00308<br>1.1249: 0.00308<br>1.1249: 0.00308<br>1.1249: 0.00308<br>-3.4358: 0.00189<br>9.1263: 0.00327<br>0.01952         |
| 2 * Average SMILESdefect = 2.42<br>This SMILES falls into Domain of app<br>DCW= 5.95821 Prediction for End                                                    | 438<br>plicability<br>iPoint= 3.6472                                                                                                    |

If "FC(F)(CI)C(=O)OC(=O)C(F)(F)CI" is inserted, the contant will be other:

| ile Modifica Formato Visualizza ? |                    |          |    |
|-----------------------------------|--------------------|----------|----|
| C                                 | 1.3437:            | 0.00023  |    |
| =;                                | 3.0917:            | 0.00274  |    |
| 0=:                               | 0.5933:            | 0.00274  |    |
| 0                                 | 0.4339:            | 0.00109  |    |
| C                                 | 1.3437:            | 0.00023  |    |
| C                                 | 1.3437:            | 0.00023  |    |
| F:                                | 0.1603:            | 1.00000  |    |
| F:                                | 0.1603:            | 1.00000  |    |
| (                                 | 1.4395:            | 1.00000  |    |
| F;                                | 0.1603:            | 1.00000  |    |
| F:                                | 0.1603:            | 1.00000  |    |
| Cl(:                              | 0.3115:            | 1.00000  |    |
| NOSP01000000:                     | 2.6898:            | 0.00463  |    |
| SMILES defect                     | a <del>nan</del> a | 16.05489 | č. |
| * Average SMILESdefect = 2        | .42438             |          |    |
| his SMILES does not fall into Do  | omain of appli     | cability | E  |
| CW= 13.01543 Prediction for       | EndPoint=          | 4.0279   |    |
| (                                 |                    |          | 1  |

File "Expr-Calc.txt" contains data on the delta (experimental endpoint minus calculated endpoint) for external set taken from "Input.txt"

There are some changes of the dialog window and files of the CORALSEA.exe, however we hope these are apparent and do not need additional comments. For example: (i) Split info is added by DEFECT described in the previous page; (ii) button "Rare?" (LimS / LimN) is deleted, because in the new version only LimS is used to define rare and not rare attributes (see, also, page 14); (iii) #Output.txt contains additional information related to criteria described above (pages 47 and 48).

The MyCORALSEA folder contains updates files, whereas files in Databases folder are not modified.

Examples of the CORAL-models in folders "CLASSIFICATION" and "REGRESSION" contain brief comments.

### A9. Comments for additional attributes which can be extracted from graph

pt2[k]: the number of paths of length 2 which are starting from k-th vertex

![](_page_52_Figure_7.jpeg)

pt3[k]: the number of paths of length 3 which are starting from k-th vertex

S2[k]: the sum of vertex degrees which take place at topological distance 2 relatively to k-th vertex

![](_page_53_Figure_2.jpeg)

S3[k]: the sum of vertex degrees which take place at topological distance 3 relatively to k-th vertex

![](_page_53_Figure_4.jpeg)

For more details please see: Toropov, A.A., Benfenati, E. Correlation weighting of valence shells in QSAR analysis of toxicity (2006) Bioorganic and Medicinal Chemistry, 14 (11), pp. 3923-3928

NNC[k]: The nearest neighboring codes are calculated as the following:

*In general*  $NNC[k] = 100*N_{all} + 10*N_{carbon} + N_{noncarbon}$  (N<sub>all</sub>, N<sub>carbon</sub>, and N<sub>noncarbon</sub> are the total number of neighbors for k-th vertex, the number of vertices which are carbon, and the number of vertices which are not carbon, respectively)

![](_page_53_Figure_8.jpeg)

For the example

NNC[k] = 3\*100 + 10\*2 + 1 = 321

In the case of graph of atomic orbitals  $NNC[k]=100*N_{all} + 10*N(2p^2) + N(non 2p^2)$ , [  $N(2p^2)$  is the number of neighboring vertices which are  $2p^2$  and  $N(non 2p^2)$  is the number of neighboring vertices which are not  $2p^2$ ].

![](_page_54_Figure_0.jpeg)

### A10. The CORAL interface after updates (April 2014)

In spite of changes, the logic of building up CORAL model remains the same. The first: with using available data one should prepare two files TRNCLBTST-x.txt and Input-x.txt

![](_page_54_Figure_3.jpeg)

The second: the definition of the preferable values of the threshold  $(T^*)$  and the number of epochs of the Monte Carlo optimization  $(N^*)$ , which give best statistics for the test set:

![](_page_54_Figure_5.jpeg)

The third: the checking up (T\*,N\*) model with invisible set from file Input-x.txt

### A11. Graphical representation of model for external validation set

If you have prepared a model (step 4, page 29) you can use the model: click "Load system" button

![](_page_55_Figure_0.jpeg)

Click "Start of DCW and Endpoint calculation for SMILES from file" button.

![](_page_56_Figure_0.jpeg)

After click "Start of DCW and Endpoint calculation for SMILES from file" display becomes the following

![](_page_56_Figure_2.jpeg)

![](_page_57_Figure_0.jpeg)

![](_page_57_Figure_1.jpeg)

If everything is OK, you can use service (A1, page 37) for sub-training, calibration, test, and validation sets.

The described version of the CORAL provides additional file "###TNadvice.txt":

![](_page_57_Picture_4.jpeg)

This file contains recommendation for values of T\* and N\* (see section 2.5).

![](_page_57_Picture_6.jpeg)

The file "output.txt" in folder model

![](_page_58_Picture_1.jpeg)

after described operations will contain the following information:

| #Output-1.txt - Blocco note                                                                         |          |             |          | -            |          | - 0 ×  |
|----------------------------------------------------------------------------------------------------|----------|-------------|----------|--------------|----------|--------|
| File Modifica Formato Visualizza ?                                                                  |          |             |          |              |          |        |
| This file contains prediction for the invisible validation set                                      |          |             |          |              |          |        |
| Data taken from file #Input-1.txt                                                                   |          |             |          |              |          |        |
| The average of DefectSMILES = 1.21219                                                               |          |             |          |              |          |        |
| Substance falls into domain of applicability if DefectSMILES <                                      | 2.42438  |             |          |              |          |        |
| CAS :SMILES                                                                                         | : DCW    | : Expr :    | Calc :De | efectSMILES: | Applicat | oility |
| 2:FC(F)(C1)C(=0)OC(=0)C(F)(F)C1                                                                     | : 14.824 | 84: 3.9500: | 3.9791:  | 16.0549:     |          | No     |
| 5:0=C10C(=0)C=C1                                                                                    | : 17.413 | 16: 3.9800: | 4.0965:  | 0.0601:      | YES      |        |
| 6:CC1=CC (=0) 0C1=0                                                                                 | : 5.878  | 3.5800:     | 3.5/35:  | 0.0618:      | YES      |        |
| 24 · 0=C1 0C (=0) C2C2C=CC (C1 2) C1 C2C (=0) 0C1=0                                                 | - 4 910  | 49: 3.6500: | 3.65001  | 4 1257-      | ILS      | No     |
| 39:0=C10C (=0) C2=C1CCCCC2                                                                          | - 10 347 | 09. 3 7300- | 3 7761 - | 0 0758       | YES      | NO     |
| 48:Nc1ccc2C(=0)OC(=0)c3cccc1c23                                                                     | : 1.575  | 37: 3.6400: | 3.3783:  | 0.1409:      | YES      |        |
| 57 : CCCCCN                                                                                         | : 6.534  | 18: 3.7800: | 3.6032:  | 0.0195:      | YES      |        |
| 61:CC(C)(C)N                                                                                        | : 11.147 | 32: 3.8600: | 3.8124:  | 1.0124:      | YES      |        |
| 65 : CCC (N) CC                                                                                     | : 9.666  | 3.8100:     | 3.7452:  | 0.0181:      | YES      |        |
| 71:NCCCCCCN                                                                                         | : 3.753  | 60: 3.6200: | 3.4771:  | 0.0265:      | YES      |        |
| 87:NC(CO)C(O)=0                                                                                     | : -5.119 | 46: 3.3600: | 3.0747:  | 0.0289:      | YES      |        |
| 91:CC(C)C(N)C(O)=0                                                                                  | : -0.230 | 22: 3.2700: | 3.2964:  | 0.0274:      | YES      |        |
| 93:NC(C(0)=0)clccc(C1)ccl                                                                           | : -8.076 | 3.0600:     | 2.9406:  | 2.1184:      | YES      |        |
| 95:NC(CCCNC(N)=N)C(O)=0                                                                             | -10.30   | 63: 3.1500: | 2.8395:  | 0.0485:      | 125      |        |
| Rm2(x, y) calculation for validation set from input file                                            |          |             |          |              |          |        |
| r2 = 0.9055                                                                                         |          |             |          |              |          |        |
| $r_{02} = 0.8661$                                                                                   |          |             |          |              |          |        |
| rr02 = 0.7644                                                                                       |          |             |          |              |          |        |
| (r2-r02)/r2 = 0.0436 should be < 0.1                                                                |          |             |          |              |          |        |
| (r2-rr02)/r2= 0.1558 should be < 0.1                                                                |          |             |          |              |          |        |
| k = 0.9774 should be 0.85 < k < 1.15                                                                |          |             |          |              |          |        |
| kk = 1.0218 should be 0.85 < kk < 1.15                                                              |          |             |          |              |          |        |
| Rm2(test) = 0.7256 should be > 0.5                                                                  |          |             |          |              |          |        |
| Rm2(y,x) calculation for validation set from input file                                             |          |             |          |              |          |        |
| n = 15                                                                                              |          |             |          |              |          |        |
| r2 = 0.9055                                                                                         |          |             |          |              |          |        |
| r02 = 0.7644                                                                                        |          |             |          |              |          |        |
| rr02 = 0.8661                                                                                       |          |             |          |              |          |        |
| (r2-r02)/r2 = 0.1558 should be < 0.1                                                                |          |             |          |              |          |        |
| $(r_2 - r_1 \sigma_2)/r_2 = 0.0436$ should be 0.05 $r_2 - 1.0218$ should be 0.95 $r_2 + r_1 - 1.15$ |          |             |          |              |          |        |
| x = 1.0216 should be $0.85 < x < 1.15$                                                              |          |             |          |              |          |        |
| R*m2(test) = 0.5654 should be > 0.5                                                                 |          |             |          |              |          |        |
| Average $Rm2 = 0.6455$ should be larger 0.5                                                         |          |             |          |              |          |        |
| Delta Rm2 = 0.1603 should be lower 0.2                                                              |          |             |          |              |          |        |
| RMSE= 0.1574                                                                                        |          |             |          |              |          |        |
| MAS = 0.1107                                                                                        |          |             |          |              |          |        |
| The number of active (not blocked) attributes =42                                                   |          |             |          |              |          |        |
| Q2-Training set = 0.5675                                                                            |          |             |          |              |          |        |
| Q2-Calibration set = 0.6525                                                                         |          |             |          |              |          |        |
| Q2-Test set = 0.8976                                                                                |          |             |          |              |          |        |
| Q2-Validation set = 0.8752                                                                          |          |             |          |              |          |        |

These statistical characteristics are described in files mX-Y.txt (see section 3.6).

### A12. Updates of November 26, 2014. Analysis of cycles

The analysis of cycles is available only for HSG. Options c7, C6, C5, C4 and C3 are a tool to take into account possible influence of cycles. These features of molecular structure are encoded by attributes of view

| $\begin{array}{c} \mathbf{Cx.} \dots \dots \mathbf{N} \dots \mathbf{N} \\ {}_{1 \ 2 \ 3 \ 4 \ 5 \ 6 \ 7 \ 8 \ 9 \ 10 \ 11 \ 12 \ } \\ \mathbf{x=3, 4, 5, 6, 7} \end{array}$ | where N is the number of cycles in molecule                                                                                                    |
|----------------------------------------------------------------------------------------------------|----------------------------------------------------------------------------------------------------|
| CORAL: Loading of method or system                                                                                                    | Method:       Scheme: Additive or Multiplicative         Load method       Method.txt         Graph       G.40-type         H3G-type       SMILES         ec0       Second         ec1       pt2       vs2         ec2       pt3       vs3         SMILES       BOND         SMILES       BOND |
| Sub-training set                                                                                                    | **** The forming former of the Monte Carlo optimization:<br>Classic Scheme<br>Classic Scheme<br>Tideal C1, C1' dCweight<br>***                                                                                                    |
| Calibration set > <sub>EXPR</sub>                                                                                                    | D_start       ***       d_precision       ***         The field of search       Classification         Nepoch       ***         Start threshold value       ***         Maximal threshold value       ***         Number of the Monte Carlo probes       ***                                   |
| □<br>Test set<br>□<br>Place of compound (CAS) in graphics                                                                                                    | Load system       System.txt          DemoDCW          W% N111       N101       N100       Nati       DEFECT          EvolutionCorr          al representations       Split Info       0       0       0       0       0                                                                       |

![](_page_60_Picture_3.jpeg)

c2c1[s+]cc(cc1c(cc2C3CCC3)C4CN4)C=6C=CC5CC=CC5=6

An example,

Cyclic attributes for this structure are the following:

| Attribute            | Comments                                                                                  |
|----------------------|-------------------------------------------------------------------------------------------|
| СбАН. <mark>2</mark> | There are <b>two</b> six-member cycles with aromaticity and presence of heteroatoms ('A'  |
|                      | is indicator of aromaticity or double/triple bonds, 'H' is indicator of heteroatom(s)     |
|                      | in cycle)                                                                                 |
| C5 <mark>2</mark>    | There are <b>two</b> five-member cycles                                                   |
| C4 <mark>1</mark>    | There is <b>one</b> four member cycle                                                     |
| С3н. <mark>1</mark>  | There is <b>one</b> three-member cycle with heteroatom ('H' is indicator of heteroatom in |
|                      | cycle)                                                                                    |